# Créer un site multilingue avec Joomla!® 3.x

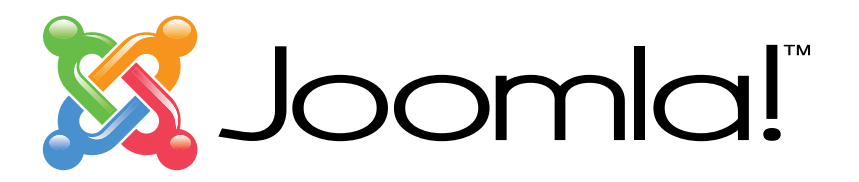

Copyright Jean-Marie Simonet (infograf768). This pdf is made available under the <u>Joomla! Electronic Documentation License (JEDL)</u>

### Table de contenu

| 1. Installer Joomla! sans données exemple                         | page 2  |
|-------------------------------------------------------------------|---------|
| 2. Créer des langues de contenu                                   | page 8  |
| <ol> <li>Page d'accueil assignée à langues "Toutes"</li> </ol>    | page 11 |
| 4. Structure des contenus du site                                 | page 14 |
| 5. Créer des menus & des liens de menu                            | page 20 |
| 6. Créer des modules de menu                                      | page 28 |
| 7. Assigner un style de template par langue de contenu            | page 31 |
| <ol> <li>Créer le(s) module(s) de changement de langue</li> </ol> | page 35 |
| 9. Activer le plug-in système Filtre de langue                    | page 38 |
| 10. Les associations d'éléments                                   | page 44 |
| 11. Le module Statut Multilangue                                  | page 51 |
| 11. Astuce : le traitement par lots                               | page 55 |
| Avant de mettre le site en ligne, vérifier les points suivants    | page 59 |

### Il est possible de créer avec Joomla! 3.x un site multilingue simple.

Cette fonctionnalité n'est pas par défaut du type associatif. Elle ne force pas tout élément à avoir son équivalent dans les autres langues affichées.

Changer de langue grâce au module de choix des langues permet, si c'est la seule fonction désirée, d'afficher la page d'accueil dans la langue choisie et de suivre ensuite la navigation de cette langue de contenu.

Il est aussi possible dorénavant d'associer toute catégorie, élément ou élément de menu à leurs équivalents dans une autre langue de contenu.

# 1. Installer Joomla! sans données exemple

| Joomla        | ® est un logiciel libre so | ous Licence Publique Gé    | nérale GNU (consulter la prés    | sentation en français)           |
|---------------|----------------------------|----------------------------|----------------------------------|----------------------------------|
| Configuration | 2 Base de données          | 3 Vue d'ensemble           |                                  |                                  |
| inalisation   |                            |                            |                                  | ← Précédent → Installe           |
| Type de site  | Aucune donnée exe          | emple                      | -                                |                                  |
|               | O Données exemples         | de type blog, en anglais   |                                  |                                  |
|               | O Données exemples         | de type brochure, en angl  | ais                              |                                  |
|               | O Simple page d'accu       | ieil, en anglais           |                                  |                                  |
|               | O Données exemples         | pour apprendre Joomia, e   | en anglais                       |                                  |
|               | O Données exemples         | pour tester Joomla, en an  | glais                            |                                  |
|               | L'installation des donn    | ées exemples proposées     | est fortement recommandée po     | bur les débutants.               |
| /ue d'ensem   | ble                        |                            |                                  |                                  |
| Envoi de la   | Non Oui                    |                            |                                  |                                  |
|               | Choisissez si vous sou     | haitez envoyer un e-mail a | après installation avec les donn | ées de configuration à l'adresse |

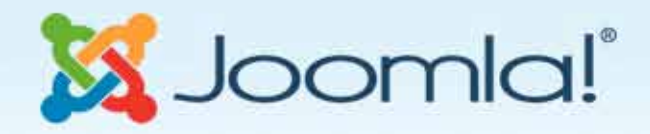

Joomla!® est un logiciel libre sous Licence Publique Générale GNU (consulter la présentation en français...)

#### Félicitations! Joomla! est installé.

#### N'OUBLIEZ PAS DE SUPPRIMER LE RÉPERTOIRE D'INSTALLATION I

Vous n'êtes pas en mesure d'aller au-delà de ce point tant que ce répertoire n'est pas supprimé, c'est une sécurité de Joomla!

Supprimer le répertoire d'Installation

Site Administration

### Nouveau dans Joomla!® 3.x

#### Détails de connexion à

#### l'administration

| E-mail      | monom@mail.com |  |
|-------------|----------------|--|
| Identifiant | admin          |  |

#### Joomla! dans votre langue ?

Si vous souhaitez ajouter des langues supplémentaires à votre site Joomla!, ne supprimez pas le répertoire d'installation et cliquez sur le bouton ci-dessous.

Si vous avez déjà supprimé ce répertoire, ne vous inquiétez pas, vous pouvez également ajouter des langues supplémentaires depuis l'administration de Joomla!

#### -> Étape supplémentaire : Installation de langues

**Note :** vous devez être connecté à Internet pour que le système d'installation de langues puisse télécharger celles souhaitées. Certaines configuration serveur ne sont pas compatibles avec ce processus. Si c'est le cas de celle de votre serveur, installez les langues souhaitées depuis l'administration de Joomla!

# Installer des paquets de langue supplémentaires

| Dutch                                                                                                    | 3.0.3.1 |
|----------------------------------------------------------------------------------------------------|---------|
| La version du paquet de langue ne correspond pas à cette version de Jooomla! Certaines chaines peuvent en être absentes. |         |
| English AU                                                                                                    | 3.0.3.1 |
| La version du paquet de langue ne correspond pas à cette version de Jooomla! Certaines chaines peuvent en être absentes. |         |
| English US                                                                                                    | 3.0.3.1 |
| La version du paquet de langue ne correspond pas à cette version de Jooomla! Certaines chaines peuvent en être absentes. |         |
| Estonian                                                                                                    | 3.0.2.1 |
| La version du paquet de langue ne correspond pas à cette version de Jooomla! Certaines chaines peuvent en être absentes. |         |
| Finnish                                                                                                    | 3.0.3.1 |
| La version du paquet de langue ne correspond pas à cette version de Jooomia! Certaines chaines peuvent en être absentes. |         |
| E Flemish                                                                                                    | 3.0.3.1 |
| La version du paquet de langue ne correspond pas à cette version de Jooomla! Certaines chaines peuvent en être absentes. |         |
| French                                                                                                    | 3.0.3.1 |
| La version du paquet de langue ne correspond pas à cette version de Jooomla! Certaines chaines peuvent en être absentes. |         |
| Galician                                                                                                    | 3.0.2.2 |
| La version du paquet de langue ne correspond pas à cette version de Jooomla! Certaines chaines peuvent en être absentes. |         |
| German                                                                                                    | 3.0.3.1 |
| La version du paquet de langue ne correspond pas à cette version de Jooomla! Certaines chaines peuvent en être absentes. |         |
| Hebrew                                                                                                    | 3.0.1.1 |
|                                                                                                    |         |

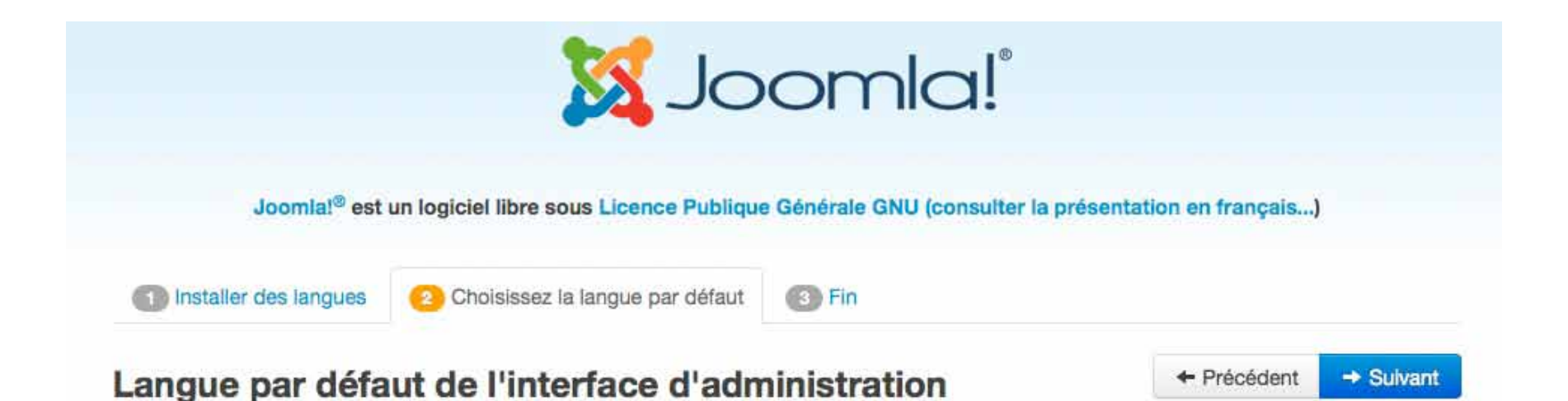

#### Sélectionnez dans la liste des langues installées celle à utiliser par défaut pour l'interface d'administration de Joomla! Quand vous aurez sélectionnez la langue pour les deux interfaces, cliquez sur le bouton 'Suivant'.

| Sélection | Langue                               | Тад   |
|-----------|--------------------------------------|-------|
| 0         | English (United Kingdom)             | en-GB |
| •         | French (fr-FR)                       | fr-FR |
| 0         | German (Germany-Switzerland-Austria) | de-DE |

#### Langue par défaut de l'interface frontale (site)

Sélectionnez dans la liste des langues installées celle à utiliser par défaut pour l'interface frontale de Joomla! Quand vous aurez sélectionnez la langue pour les deux interfaces, cliquez sur le bouton 'Sulvant'.

| Sélection | Langue                               | Тад   |
|-----------|--------------------------------------|-------|
| 0         | English (United Kingdom)             | en-GB |
| 0         | French (fr-FR)                       | fr-FR |
| 0         | German (Germany-Switzerland-Austria) | de-DE |

Note : lorsque vous appuyez sur le bouton 'Suivant', vous êtes redirigé sur la page de fin du processus d'installation de Joomla! où il vous sera demandé de supprimer le répertoire d'installation. Supprimez-le et vous pourrez accéder à l'interface souhaitée de Joomla! dans la langue choisie.

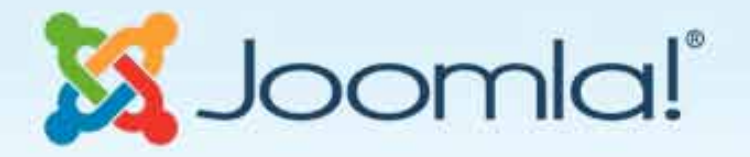

Joomla!® est un logiciel libre sous Licence Publique Générale GNU (consulter la présentation en français...)

La langue fr-FR a été appliquée comme langue par défaut pour l'interface d'administration de Joomia!

La langue fr-FR a été appliquée comme langue par défaut pour l'Interface frontale de Joomla!

#### Félicitations! Joomla! est installé.

#### N'OUBLIEZ PAS DE SUPPRIMER LE RÉPERTOIRE D'INSTALLATION I

Vous n'êtes pas en mesure d'aller au-delà de ce point tant que ce répertoire n'est pas supprimé, c'est une sécurité de Joomlal

Supprimer le répertoire d'installation

Site

Administration

Se connecter dans l'administration. Afficher le gestionnaire de langues

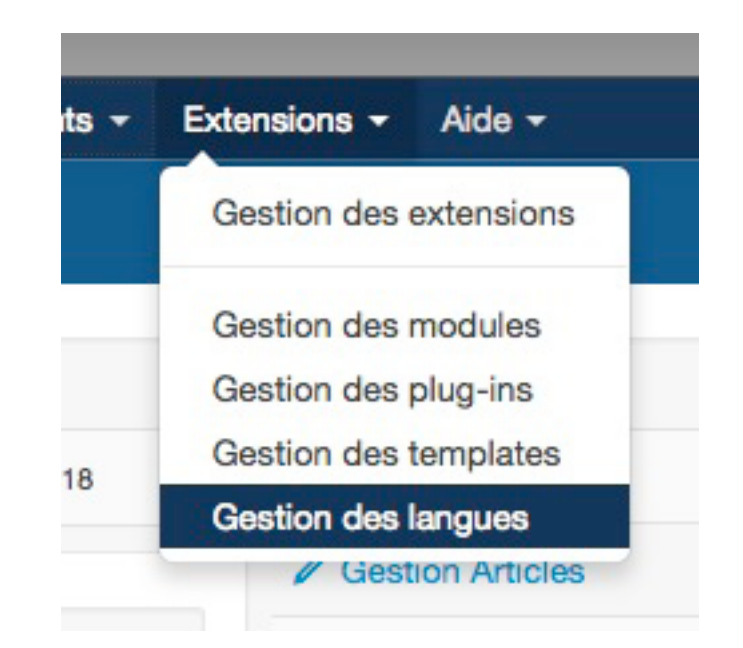

# 2. Créer des langues de contenu

Cliquer sur l'onglet "Contenu".

L'anglais en-GB existe déjà.

Créer autant de langues de Contenu que nécessaire (ceci peut aussi être fait AVANT d'installer un paquet de langue)

| multidemo_3.x 🖻       | Système - | - Utilisateu | rs - Menus - | Contenu -     | Composants -        | Extensions - Aid | ē <del>.</del> |        | Super Use      | <b>i</b> •• |
|-----------------------|-----------|--------------|--------------|---------------|---------------------|------------------|----------------|--------|----------------|-------------|
| 💥 Joomla!'            | Gestio    | n des lar    | ngues : Lar  | igues de co   | ntenu               |                  |                |        |                |             |
| Nouveau               | Modifier  | V Publie     | r 🕴 Dépublie | r 🗇 Corbeille | 1 Installation de l | angues 🗘 🌣 Paran | nètres         | Aide   |                |             |
| Installée(s) - Site   |           |              |              | ۹ 🗙           |                     |                  |                |        |                |             |
| Administration        | # 🖂       | Titre +      | Titre natif  | Tag de Langue | Code de langue      | Préfixe d'image  | Ordre          | Accès  | Page d'accueil | Id          |
| Substitutions         | 1 🗆       | English      | English      | en-GB         | en                  | en               | - 1            | Public | Oui            | 1           |
| Filtrer :             | 2         | French       | Français     | fr-FR         | fr                  | fr               | - 2            | Public | Oui            | 2           |
| - Sélectionner un : 💌 | 3 📋       | German       | Deutsch      | de-DE         | de                  | de               | - 3            | Public | Oui            | 4           |
| - Sélectionner un 🕞 💌 | 4 🗉       | Italian      | Italiano     | it-IT         | it                  | it               | - 4            |        | Oui            | 5           |
|                       | 5         | Macedonian   | Македонски   | mk-MK         | mk                  | mk               | - 6            |        | Oui            | 6           |
|                       | 6 🖂       | Spanish      | Español      | es-ES         | es                  | es               | - 5            |        | Oui            | 3           |

L'ordre dans le gestionnaire définit l'ordre d'affichage des langues dans le module de choix des langues.

### Les paramètres doivent être uniques Le Tag de langue est le même que celui du paquet de langue. (fr-FR, en-GB, it-IT, etc.)

| multidemo_3.x e      | Système Utilisateurs Menus                 | Contenu Composants Extensions Alde                                                       |
|----------------------|--------------------------------------------|------------------------------------------------------------------------------------------|
| M Joomla             | d! Gestion des langues : M                 | lodifier une langue de contenu                                                           |
| Enregistrer          | 🖌 🖌 Enregistrer & Fermer                   | trer & Nouveau SFermer Aide                                                              |
| Détails Paramètr     | es des métadonnées Nom du site             | a défini                                                                                 |
|                      | ID d'enregistrement : 2                    | Un nom de site spécifique peut être denni<br>Un nom de site spécifique de Contenu        |
| Titre *              | French                                     | par Languo da                                                                            |
| Titre natif *        | Français                                   | Attention                                                                                |
| Code de langue *     | fr                                         | Le tag de langue est composé                                                             |
| Préfixe d'image *    | fr                                         | <ul> <li>de 3 parties :</li> <li>fr (la langue) est toujours en minuscules</li> </ul>    |
| Tag de Langue *      | fr-FR                                      | <ul> <li>le tiret -</li> <li>FR (le code du pays) est en majuscules</li> </ul>           |
| Statut               | Publié *                                   | Exemple pour fr-FR                                                                       |
| Accès                | Public                                     | the de changement de lang                                                                |
| Description          |                                            | Selon l'accès défini, le module de changes<br>affichera ou non le choix de cette langue. |
| E Statut multilangue | Voir le site (0) Site (60) Admin 🕮 0 Décon | nexion                                                                                   |

Une fois les langues de contenu définies, elles seront disponibles dans toute l'interface de Joomla!

|                    | Activer le plugin système<br>'Filtre de langue' |
|--------------------|-------------------------------------------------|
|                    | Statut                                          |
|                    | Publié *                                        |
|                    | Accès                                           |
|                    | Public 🔻                                        |
| 12                 | En vedette                                      |
| Ţ                  | Non *                                           |
|                    | Langue                                          |
|                    | French                                          |
| <u> </u>           | Toutes                                          |
| ins cette langue.  | English                                         |
| words:199          | French                                          |
| Basculer l'éditeur | German                                          |
|                    | Italian                                         |
|                    | Macedonian                                      |
|                    | Spanish (ES)                                    |
|                    | Tamil                                           |

### Exemple pour un article

## 3. Page d'accueil assignée à langues "Toutes"

# Il est obligatoire de garder une page d'accueil assignée à langues "Toutes".

### Pour éviter toute confusion ultérieure, renommer le défaut Main Menu en Main Menu-All

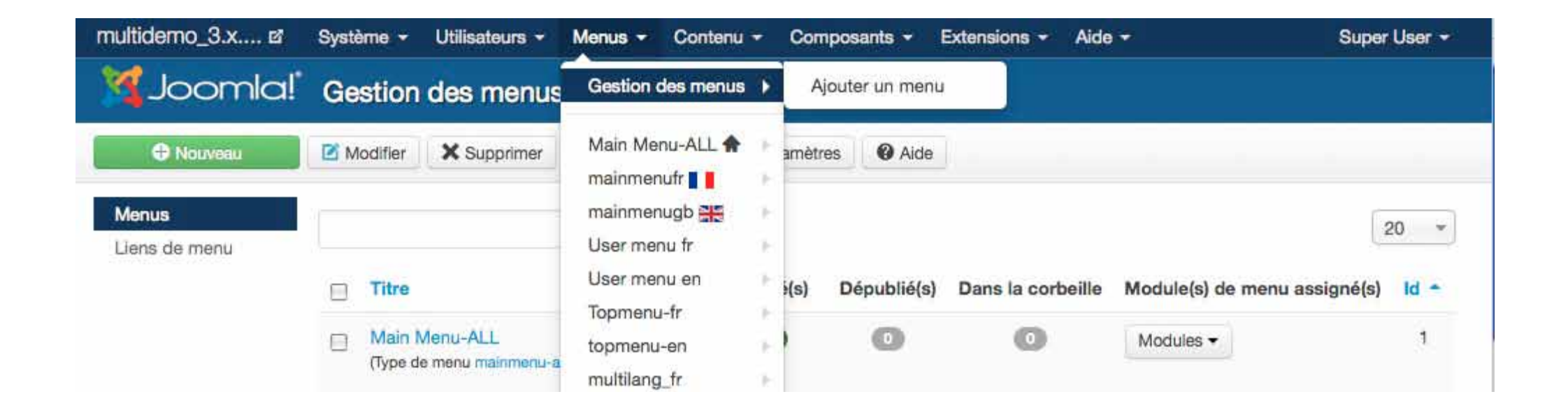

### Garder dans ce menu un unique lien de menu de type page d'accueil par défaut assigné à langues "Toutes"

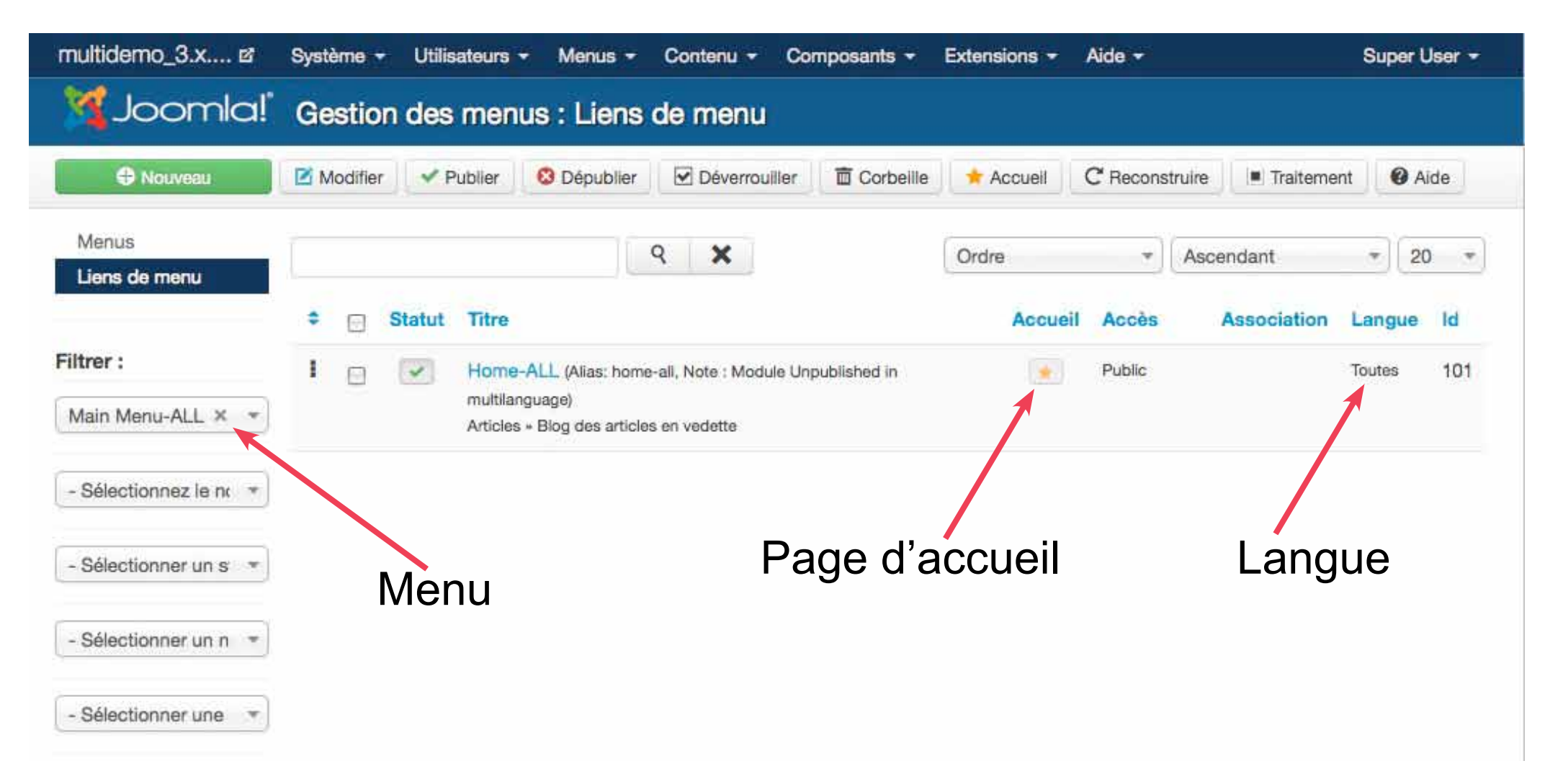

### Afficher le gestionnaire de modules. Filtrer par Menu.

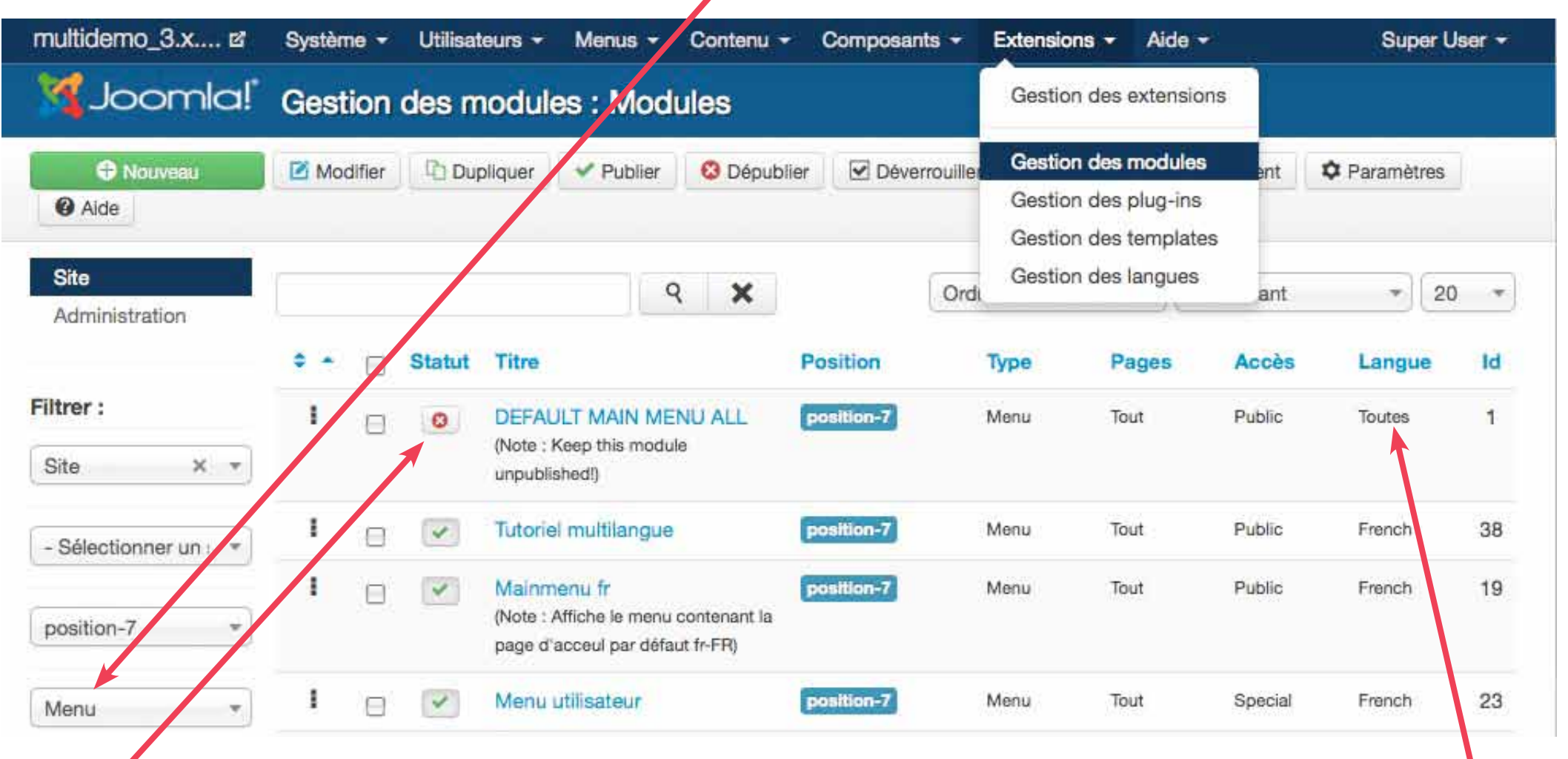

Dépublier le module de menu affichant le menu "Main Menu All". Ce module est aussi assigné à langues "Toutes"

# 4. Structure des contenus du site

Un site multilangue doit être structuré d'une façon précise pour éviter des erreurs 404 au cours de la navigation.

A. Créer pour chaque langue de contenu une catégorie parente RACINE pour chaque composant. Assigner à la langue de contenu.

| multidemo_3.x 12      | Système - Utilisateurs - Menus - Cont | tenu <del>-</del> Composant | s - Extensions - Aide -     | Super User     | <b>r</b> - |
|-----------------------|---------------------------------------|-----------------------------|-----------------------------|----------------|------------|
| 🛛 Joomla              | Gestion des catégories : Art Ge       | stion des articles          |                             |                |            |
|                       | Ge                                    | stion des catégories (      | Ajouter une catégorie       |                |            |
| Nouveau               | Modifier V Publier S Dépublier Art    | ticles en vedette           | er 🛅 Corbeille 🔳 Traitement | C Reconstruire |            |
| Paramètres     O      | ide Ge                                | stion des médias            |                             |                |            |
| Articles              | ٩ :                                   | ×                           | Ordre - Ascendant           | ₹ 20           | *          |
| Articles en vedette   | Statut Titre                          |                             | Accès Associa               | ation Langue I | ld         |
| iltror .              | Catégories en français (Alias :       | categories-en-francais)     | Public                      | French         | 9          |
|                       | English Categories (Alias : engl      | lish-categories)            | Public                      | English        | 10         |
| 1                     | Category-ALL (Alias : category-       | all)                        | Public                      | Toutes         | 13         |
| - Sélectionner un : 🔻 | Categorias en español (Alias :        | categorías-en-español)      | Public                      | Spanish (ES)   | 19         |
| - Sélectionner un 👘 🔻 | I Deutsche Kategorien (Alias : de     | eutsche-kategorien)         | Public                      | German         | 25         |

B. Créer des catégories enfants pour chaque catégorie RACINE et parent. Assigner la même langue de contenu aux catégories enfants.

Note: Une catégorie racine et ses enfants assignés à Langues "Toutes" doivent être structurés de la même façon que les autres langues de contenu.

| multidemo_3.x 🖻                | Système - Utilisateurs - Menus - Contenu - Composant                  | s - Extensions - Aide - | Super User 👻 |
|--------------------------------|-----------------------------------------------------------------------|-------------------------|--------------|
| 🔏 Joomla!"                     | Gestion des catégories : Articles                                     |                         |              |
| Nouveau     Paramètres     Aic | Modifier Vublier Oépublier Archiver Déverro                           | uiller Traitement C     | Reconstruire |
| Articles<br>Catégories         | ۹ 🗙                                                                   | Ordre * Ascendant       | * 20 *       |
| Articles en vedette            | Statut Titre                                                          | Accès Association       | h Langue Id  |
| Filtrer :                      | Catégories en français (Alias : categories-en-francais)               | Public                  | French 9     |
| 3                              | <ul> <li>Poètes français (Alias : poetes-français)</li> </ul>         | Public                  | French 7     |
| e                              | I Joomla multilangue (Alias : joomla-multilangue)                     | Public                  | French 11    |
| - Sélectionner un : 💌          | <ul> <li>Astuces multilangue (Alias : astuces-multilangue)</li> </ul> | Public                  | French 18    |
| - Sélectionner un              | English Categories (Alias : english-categories)                       | Public                  | English 10   |
|                                | English Poets (Alias : english-poets)                                 | Public                  | English 8    |
| - Selectionner une 💌           | I _ Multi-lingual Joomla (Alias : multi-lingual-joomla)               | Public                  | English 12   |

C. Créer des contenus dans chacune de ces catégories et leur assigner la même langue de contenu qu'à la catégorie. Exemple pour une sous-catégorie Articles :

| Détails de l'article       Paramètres de publication       Paramètres de l'article       Paramètres de création/modification       Détails         Paramètres des métadonnées       Associations       Droits sur les articles       Guillaume Apollinaire       Guillaume Apollinaire       Guillaume Apollinaire       Guillaume Apollinaire       Guillaume Apollinaire       Statut       Publié         B       J       J       Associations       Format       For       Poètes français       Statut       Publié         Accès       Publié       - Oeètes français       - Oeètes français       - Oeètes français       - Deètes français       - Deètes français       - Deètes français       - Duilié       - Accès       Publié       - Accès       - Publié       - Accès       - Publié       - Accès       - Duilié       - Accès       - Duilié       - Duilié       - Accès       - Duilié       - Accès       - Duilié       - Duilié                                                                                                    | Enregistrer                                                                                                    | <ul> <li>Enregistrer &amp; Fermer</li> </ul>                                                                                                    | + Enregistrer & Nouveau                                                                                                    | C Enregistrer une copie                                        | S Fermer Aide                                                                                                    |                                           |
|----------------------------------------------------------------------------------------------------|----------------------------------------------------------------------------------------------------|----------------------------------------------------------------------------------------------------|----------------------------------------------------------------------------------------------------|----------------------------------------------------------------|----------------------------------------------------------------------------------------------------|-------------------------------------------|
| aramètres des métadonnées       Associations       Droits sur les articles       Guillaume Apollinaire       Guillaume Apollinaire         a · Guillaume Apollinaire       Catégorie ·       Poètes français       Statut       Publié         J U Are I E E E E E Styles · Format · Fe       Catégories en français       Poètes français       Statut       Publié         - Catégories en français       Oètes français       Stategories       Joomla multilangue       Astuces multilangue       Astuces multilangue       Astuces multilangue       Astuces multilangue       Astuces multilangue       Multi-lingual Joomla       Multi-lingual Joomla       Multi-lingual Joomla       Multi-lingual Joomla       Multi-lingual Joomla       Multi-lingual Tips       Multi-lingual Tips       Multi-lingual Ingore       Multi-lingual Ingore <t< td=""><td>étails de l'article</td><td>Paramètres de publication</td><td>Paramètres de l'article</td><td>Paramètres de création</td><td>/modification</td><td>Détails</td></t<> | étails de l'article                                                                                                    | Paramètres de publication                                                                                                    | Paramètres de l'article                                                                                                    | Paramètres de création                                         | /modification                                                                                                    | Détails                                   |
| I       U       ABE       E       E       E       E       E       E       Format       Format                                                                                                    | aramètres des métad                                                                                                    | onnées Associations<br>naire                                                                                                    | Droits sur les articles<br>Catégorie * Poètes                                                                                                    | français                                                       |                                                                                                    | Guillaume Apollinaire<br>Statut<br>Publié |
| Le 26 août 1880, Naissance à Rome de Guillaume, Albert, Vladimir, Ar<br>putatif de François Flugi d'Aspermont. 1882, Naissance de son frère A<br>1896-1897, Il quitte le lycée de Nice sans obtenir le baccalauréat. 189<br>Mareye. Ebauche de L'Enchanteur pourrissant. 1900, Retour à Paris. /<br>parisienne, et fréquente la bibliothèque Mazarine. 1901, Séjour en All<br>avec Annie Playden. 1902, Voyage en Allemagne et en Autriche-Hong<br>L'Hérésiarque. Travaille comme journaliste à L'Européen et employé d                                                                                                    | I     U     ABC       ■     ■       111     □     □     □     □       112     □     □     □     □       112     □     □     □     □       112     □     □     □     □       112     □     □     □     □       112     □     □     □       112     □     □     □       112     □     □     □       112     □     □     □ | ≣ ≣   Styles → R                                                                                                    | ormat Fc - Catégori<br>Catégori<br>- Poètes<br>- Joomla<br>- Astuce                                                                                                | ies en français<br>français<br>a multilangue<br>es multilangue |                                                                                                    | Accès<br>Public<br>En vedette             |
|                                                                                                    | Le 26 août 1880, Naiss<br>putatif de François Flug<br>1896-1897, Il quitte le<br>Mareye. Ebauche de L'I<br>parisienne, et fréquent<br>avec Annie Playden. 19<br>L'Hérésiarque. Travaille                                                                                                    | ance à Rome de Guillaume, Al<br>gi d'Aspermont. 1882, Naissan<br>lycée de Nice sans obtenir le t<br>Enchanteur pourrissant. 1900,<br>e la bibliothèque Mazarine. 19<br>02, Voyage en Allemagne et e<br>comme journaliste à L'Europé | - English<br>bert, Vladimir, Ar<br>ce de son frère A<br>paccalauréat. 189 Multi-li<br>Retour à Paris. /<br>01, Séjour en All<br>n Autriche-Hong<br>en et employé d | Categories<br>n Poets<br>ingual Joomla<br>ingual Tips<br>y-ALL | e de Kostrowitzky et fils<br>lique et de ses deux fils.<br>icontre d'une jeune fille,<br>icière, la Bourse<br>e de Milhau. Rencontre<br>ans La Revue Blanche de<br>opre revue Le Festin | Oui<br>Langue<br>French                   |

La structure ici proposée est la plus claire, mais il est aussi possible de créer une seule catégorie RACINE assignée à langues "Toutes", puis de créer des sous catégories assignées à d'autres langues de contenu ou à langue "Toutes".

Dans ce cas, il faut absolument que ces catégories enfants aient pour parent une catégorie assignée à langue "Toutes" OU une catégorie assignée à la même langue de contenu.

Une catégorie assignée à langue "Toutes" peut contenir des éléments assignés à d'autres langues de contenu.

Une catégorie assignée à une langue de contenu ne doit contenir que des éléments assignés à la même langue.

### ATTENTION :

dans le cas d'utilisation des associations, les catégories assignées à langue "Toutes" ainsi que leurs éléments ne seront pas présentées au choix.

### Tous les gestionnaires peuvent être filtrés par langue de contenu.

| 🔏 Joomla!              | Gestion des articles : Articles                                                   |                                                       |
|------------------------|-----------------------------------------------------------------------------------|-------------------------------------------------------|
| Nouveau     Aide       | Modifier Vubler Oppublier En vedette Archiver                                     | Déverrouiller Traitement Paramètres                   |
| Articles<br>Catégories | ۹ 🗙                                                                               | Id • Ascendant • 20 •                                 |
| Articles en vedette    | Statut Titre                                                                      | Accès Association Auteur Langue Date Id               |
| Filtrer :              | I Introduction<br>Catégorie: Joomia multilangue                                   | Public Super French 10/04/11 1(<br>User               |
| - Sélectionner un st 🔹 | Les langues de contenu<br>Catégorie: Joomla multilangue                           | Public Super French 10/04/11 12<br>User               |
| - Joomla multilangu 🔹  | Page d'accueil par défaut assignée à "Toutes"<br>Catégorie: Joomla multilangue    | Public Super French 15/04/11 14<br>User               |
| - Sélectionner les ni  | Structure des contenus du site.<br>Catégorie: Joomla multilangue                  | Public Super French 15/04/11 16<br>User               |
| - Sélectionner un n 💌  | Créér des menus spécifiques<br>Catégorie: Joomla multilangue                      | Public Super French 17/04/11 18<br>User               |
| - Sélectionner in aL 💌 | Créer les modules de menu<br>Catégorie; Joomla multilangue                        | Public Super French 17/04/11 20<br>User               |
| French *               | Afficher le même contenu dans plusieurs interfac<br>Catégorie: Joomla multilangue | ces de langue Public Super French 21/04/11 24<br>User |
|                        | Assigner une langue de contenu aux modules<br>Catégorie: Joomla multilangue       | Public Super French 21/04/11 25<br>User               |
|                        | Assigner un style de template par langue<br>Catégorie: Joomla multilangue         | Public Super French 21/04/11 27<br>User               |

ATTENTION! En multilangue il faut créer SOIT un seul contact par utilisateur assigné à langue "Toutes" SOIT un contact par langue de contenu pour le même utilisateur.

| Nouveau                 | C Mo | difier | V Publier                                                                                                    | Oépublier                               | Archiver       | Déverrouiller       | Corbeille | Traitemer   | t Paramètres | Aide            |                 |
|-------------------------|------|--------|----------------------------------------------------------------------------------------------------|-----------------------------------------|----------------|---------------------|-----------|-------------|--------------|-----------------|-----------------|
| Contacts<br>Catégories  |      |        |                                                                                                    | C                                       | R 🗙            |                     | Ordre     |             | Ascendant    | *)[20           | ). <del>,</del> |
|                         | •    | •      | Statut                                                                                                    | Titre                                   |                | Lier à l'utilisateu | ir En ved | lette Accès | Association  | Langue          | Id              |
| Filtrer :               | 1    | E      | <b>v</b>                                                                                                    | contact de (Alias<br>Contact cat de     | ; contact-de)  | Super User          | 0         | Public      |              | German          | 4               |
| - Sélectionner un st *  | Î    |        |                                                                                                    | contact en (Alias<br>Contact cat en     | : contact)     | Super User          | 0         | Public      |              | English         | 1               |
| - Sélectionner un nir   | 1    |        | 8                                                                                                    | contact_all (Alias<br>Contact cat en    | : contact_all) | Super User          | 0         | Public      |              | Toutes          | 8               |
| - Sélectionner une li 💌 | 1    |        |                                                                                                    | contact es (Alias<br>Contact cat es     | ; contact-es)  | Super User          | 0         | Public      |              | Spanish<br>(ES) | 3               |
|                         | 1    | E      | <ul> <li>Image: A start of the start of the start of</li></ul> | contact fr (Alias :<br>Contact cat fr   | contact-fr)    | Super User          | 0         | Public      |              | French          | 2               |
|                         | ļ    |        | <b>v</b>                                                                                                    | contact it (Alias : )<br>Contact cat it | contact-it)    | Super User          | 0         | Public      |              | Italian         | 5               |
|                         | 1    | E      |                                                                                                    | contact mk (Alias<br>Contact cat mk     | : contact-mk)  | Super User          | 0         | Public      |              | Macedoniar      | 6               |

## 5. Créer des menus & des liens de menu

Créer au minimum un menu spécifique par langue de contenu. Chacun de ces menus contiendra un lien de menu de type page d'accueil assigné à une langue de contenu.

| Nouveau                     | Modifier           | X Supprimer                | C' Recons | struire | ¢ P | aramètres | Aide        |                   |                                                 |    |
|-----------------------------|--------------------|----------------------------|-----------|---------|-----|-----------|-------------|-------------------|-------------------------------------------------|----|
| e <b>nus</b><br>Ins de menu |                    |                            |           | ٩       | x   |           |             |                   | 20                                              | ĺ. |
|                             | Titre •            | 2                          |           |         |     | Publié(s) | Dépublié(s) | Dans la corbeille | Module(s) de menu assigné(s)                    | 1  |
|                             | Main N<br>(Type de | 1enu-ALL<br>menu mainmenu- | all)      |         |     | 0         | 0           | 0                 | Modules -                                       |    |
|                             | (Type de           | enu-de<br>menu mainmenu-   | de)       |         |     | 0         | 0           | 0                 | Modules -<br>Mainmenu de (Public en position-7) | 1  |
|                             | (Type de           | enu-es<br>menu mainmenu-   | es)       |         |     | 0         | 0           | 0                 | Modules -                                       | 1  |
|                             | (Type de           | enu-it<br>menu mainmenu-   | it)       |         |     | •         | 0           | 0                 | Modules -                                       | Ĩ  |
|                             | (Type de           | enu-mk<br>menu mainmenu-   | mk)       |         |     | 9         | 0           | 0                 | Modules -                                       | 2  |

Créer des liens de menu

# Règles

Tous les liens de menus créés dans un menu spécifique doivent être assignés à la même langue de contenu ou à langues "Toutes".

(Il est aussi possible d'assigner des liens de menu à différentes langues de contenu dans un menu dont le module sera assigné à langue "Toutes")

Un des liens de menu —dans un seul menu— doit être du type page d'accueil pour une langue de contenu.

Les liens de menu assignés à une langue spécifique ne doivent afficher que des contenus assignés à la même langue. (Un lien de menu assigné à langue "Toutes" doit aussi n'afficher que des contenus assignés à langue "Toutes")

| Joomla! Gestion des menus : Li                            | ens de menu                     |                                                                                                    |                                        |
|-----------------------------------------------------------|---------------------------------|----------------------------------------------------------------------------------------------------|----------------------------------------|
| 🕀 Nouveau 📝 🗹 Modifier 🛛 🛩 Publier 😵 Déput                | blier Déverrouiller 🗰 Co        | orbeille * Accueil C Reconstruire                                                                                                    | Traitement O Aide                      |
| Menus<br>Liens de menu                                    | ۹ 🗙                             | Ordre 👻 As                                                                                                    | cendant 👻 20 👻                         |
| Filtrer :     mainmenufr     *     Ctatut     Titre       |                                 | Accueil Accès                                                                                                    | Association Langue Id                  |
| Nom du menu                                               | Fiches de con<br>Articles       | Assignation de modules à ce lien de menu<br>ntact                                                                                                    |                                        |
|                                                           | Articles arch<br>Article Affich | <b>livés</b> Affiche tous les articles archivés<br>e un article unique                                                                                       |                                        |
| Création d'un lien de menu<br>de type Articles en vedette | Liste de tou<br>ut parente      | tes les catégories Affiche une liste de toutes les caté                                                                                                    | gories d'une catégorie                 |
|                                                           | Blog d'une o<br>plusieurs colo  | catégorie Affiche l'introduction ou les articles complets<br>nnes                                                                                            | d'une catégorie en une ou              |
|                                                           | Blog des an<br>plusieurs caté   | ticles d'une catégorie Affiche la liste des articles d'u<br>ticles en vedette Affiche une liste de tous les articles<br>gorles en une ou plusieurs colonnes. | ne catégorie<br>an vadette d'una ou de |
|                                                           | dr Créer un art                 | icle Affiche un formulaire pour sournettre un article                                                                                                    |                                        |
|                                                           | Recherche av                    | vancée                                                                                                    | ×.                                     |

### Exemple d'un lien de menu

| C Enregistrer          | Enregistrer & Fermer     Enregistrer & Nouvea | au C Enregistrer une copie | S Fermer Aide               |
|------------------------|-----------------------------------------------|----------------------------|-----------------------------|
| Détails Paramètres     | avancés Associations Assignation de mod       | ules à ce lien de menu     |                             |
| Type de lien de menu * | Blog des articles en vedet                    | Accès                      | Public *                    |
| Titre de menu *        | Accueil                                       | Page par défaut            | Non Oui                     |
| Alias                  | accueil                                       | Fenêtre-cible              | Parent *                    |
| Statut                 | Publié Non publié Dans la corbeille           | Style du template          | - Paramètres par défaut - 💌 |
| JRL du lien            | index.php?option=com_content&vie              | Langue                     | French                      |
| Menus *                | mainmenufr                                    | Note                       |                             |
| Lien parent            | Lien de menu acine 🔹                          | ld                         | 102                         |
| Ordre d'affichage      | Accueil                                       | Langue                     |                             |

Un lien de menu assigné à une langue spécifique ne doit afficher qu'un contenu assigné à la même langue.

| 🛛 🔏 Joomla!               | Gestion des me        | enus : Modifier un      | lien de menu            |          |        |   |
|---------------------------|-----------------------|-------------------------|-------------------------|----------|--------|---|
| Enregistrer               | Enregistrer & Fermer  | + Enregistrer & Nouveau | C Enregistrer une copie | C Fermer | Aide   |   |
| Détails Paramètres        | avancés Associations  | Assignation de module   | s à ce lien de menu     |          |        |   |
| Type de lien de menu *    | Article               | E Sélection             | Accès                   | Pub      | lic    | T |
| Sélectionner un article * | Guillaume Apollinaire | D Sélection             | Page par défaut         | No       | on Oui |   |

La fenêtre modale de choix d'article permet aussi de filtrer.

| amètres avancés Associatio | ons Assignation de  | e modules à ci | e lien de men | u      |                 |        |          | _  |
|----------------------------|---------------------|----------------|---------------|--------|-----------------|--------|----------|----|
| Filtrer :                  | ٩                   | Rechercher     | X Effacer     | Aucun  |                 |        |          |    |
| - Sélectionner un niv - S  | Gélectionner un stε | - Poètes fra   | nçais 📩       | French |                 |        |          |    |
| The ·                      |                     |                |               | Accès  | Catégorie       | Langue | Date     | Id |
| Guillaume Apollinaire      |                     |                |               | Public | Poètes français | French | 24/02/11 | 1  |
| Paul-Marie Verlaine        |                     |                |               | Public | Poètes français | French | 24/02/11 | 2  |
| Pierre de Ronsard          |                     |                |               | Public | Poètes francais | French | 24/02/11 | 4  |

### Exemple: Le "mainmenufr" et ses liens de menu dont le lien vers la page d'accueil par défaut.

| 🛛 Joomla!              | Ge | estic  | n des                                                                                                    | men                 | us : Liens                                                     | de menu                               | R()            |             |         |        |              |          |      |
|------------------------|----|--------|----------------------------------------------------------------------------------------------------|---------------------|----------------------------------------------------------------|---------------------------------------|----------------|-------------|---------|--------|--------------|----------|------|
| Nouveau Aide           | Ø  | Modifi | er 🗸                                                                                                    | Publier             | 8 Dépublier                                                    | Dévern                                | ouiller        | Î Corbeille | 📌 Acc   | ueil   | Reconstruire | Traiteme | nt   |
| Menus<br>Liens de menu |    |        |                                                                                                    |                     |                                                                | ۹ 🗙                                   |                | Ordre       |         | ¥      | Ascendant    |          | 20 👻 |
| 2                      | •  |        | Statut                                                                                                    | Titre               |                                                                |                                       |                |             | Accueil | Accès  | Associati    | on Langu | e Id |
| Filtrer :              | 1  |        |                                                                                                    | Accue<br>Articles   | <ul> <li>Alias : accueil)</li> <li>Blog des article</li> </ul> | es en vedette                         |                |             |         | Public |              | French   | 102  |
| - Sélectionnez le t    | 1  |        | <b>v</b>                                                                                                    | Guillau<br>Articles | ime Apollinaire<br>» Article                                   | (Alias : guillaum                     | e-apollinaire) |             | \$      | Public |              | French   | 110  |
| - Sélectionner un 💌    | 1  |        | <ul> <li>Image: A start of the start of the start of</li></ul> | Poètes<br>Articles  | s français (Alias<br>» Liste des article                       | : poètes-français<br>es d'une catégor | s)<br>ie       |             | \$      | Public |              | French   | 111  |
| - Sélectionner un *    | 1  |        | *                                                                                                    | Lorem<br>Articles   | ipsum -ALL- fi<br>• Article                                    | r (Allas : lorem-ip                   | isum-all-fr)   |             | ☆       | Public |              | French   | 123  |

page 25

### Le gestionnaire de langues => Onglet Contenu affiche l'existence ou non d'une page d'accueil par défaut pour chaque langue de contenu

| multidemo_3.x 🗈                                         | Systè | me 🛨    | Utilisateurs -  | Menus -     | Contenu - Co  | omposants <del>-</del> Exte | nsions - Aide -  |            |          | Super Us       | ien 👻 |
|---------------------------------------------------------|-------|---------|-----------------|-------------|---------------|-----------------------------|------------------|------------|----------|----------------|-------|
| 🔀 Joomla!                                               | G     | estio   | n des lang      | gues : Lang | gues de coi   | ntenu                       |                  |            |          |                |       |
| Nouveau                                                 | Z M   | odifier | ✓ Publier       | O Dépublier | Corbeille     | 1. Installation de langu    | ues 🌼 Paramètres | s Ø Aide   |          |                |       |
| Installée(s) - Site<br>Installée(s) -<br>Administration |       |         |                 |             | ۹ 🗙           |                             |                  |            |          |                |       |
| Contenu                                                 | #     |         | Titre           | Titre natif | Tag de Langue | e Code de langue            | Préfixe d'image  | Ordre +    | • Accès  | Page d'accueil | Id    |
| Substitutions                                           | 1     | ۸       | English         | English     | en-GB         | en                          | en               | *          | Public   | Oui            | 1     |
| Filtrer :                                               | 2     |         | French          | Français    | fr-FR         | fr                          | fr               | <b>^ v</b> | 2 Public | Oui            | 2     |
| - Sélectionner un stal 🔻                                | 3     |         | German          | Deutsch     | de-DE         | de                          | de               | * *        | 3 Public | Oui            | 4     |
| - Sélectionner un nive *                                | 4     |         | Italian         | Italiano    | it-IT         | it                          | it               | <b>^</b>   | 4        | Oui            | 5     |
|                                                         | 5     |         | Spanish<br>(ES) | Español     | es-ES         | es                          | es               | * *        | 5        | Oui            | 3     |
|                                                         | 6     |         | Macedonian      | Македонски  | mk-MK         | mk                          | mƙ               | <b>^</b>   | 6        | Oui            | 6     |
|                                                         | 7     |         | 🔽 Tamil         | தமிழ்       | ta-IN         | ta                          | ta               | •          | 7        | Oui            | 7     |
|                                                         |       |         |                 |             |               |                             |                  |            |          |                |       |

🏴 Statut multilangue 🖾 Voir le site (0) Site (🚮) Admin 🕮 0 💳 Déconnexion

@ multidemo\_3.x.x 2013

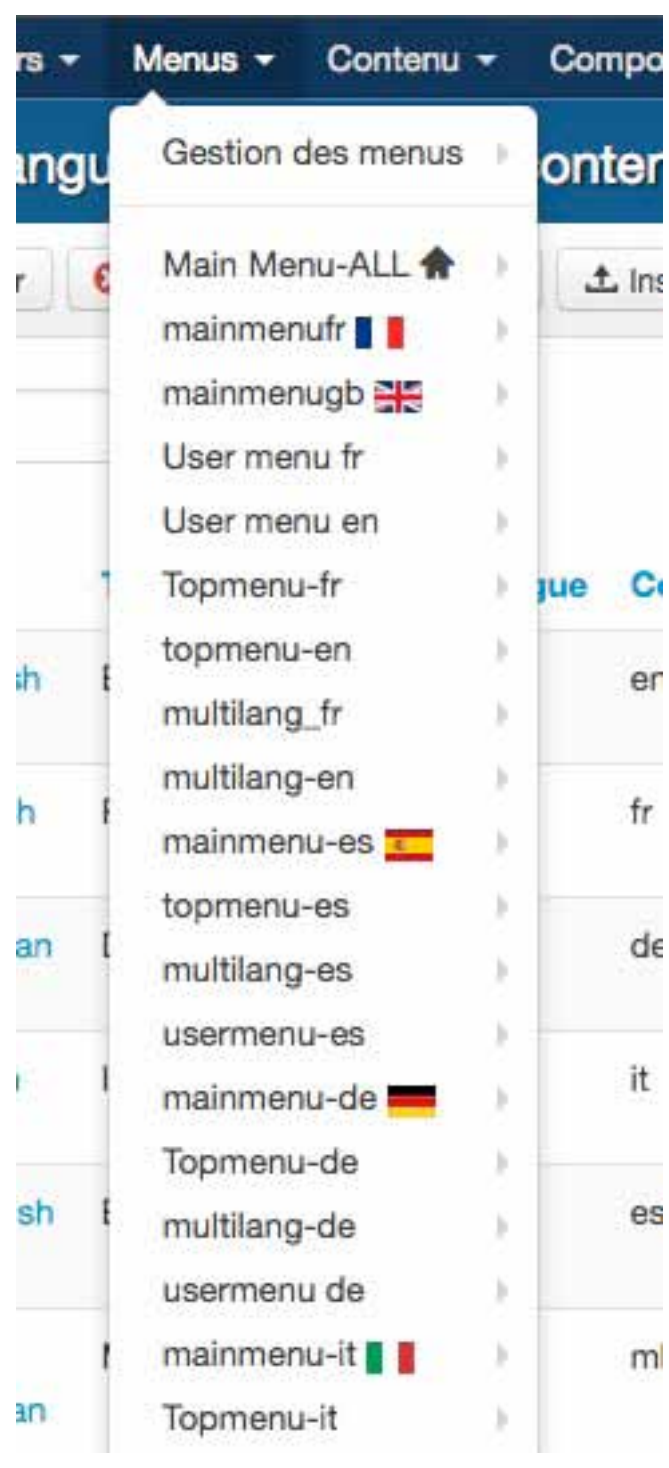

Le menu "Menus" de l'administration affiche avec un drapeau les menus qui contiennent des pages d'accueil par défaut.

Si une langue de contenu n'a pas de page d'accueil spécifique le module de changement de langue n'affichera pas cette langue!

### 6. Créer des modules de menu

Créer des modules de menu pour chaque menu

Assigner ces modules aux langues de contenu concernées. (ou à langue "Toutes")

Un module de menu assigné à langue "Toutes" s'affichera quelque soit la langue de contenu.

Il peut contenir des liens de menus assignés à d'autres langues.

Un module de menu assigné à une langue de contenu spécifique peut contenir des liens de menus assignés à la même langue ou à langue "Toutes" (mais ce dernier cas n'a pas d'intérêt). Se rendre dans le gestionnaire de modules => Site Nouveau => créer en cliquant le module de menu. (si vous utilisez le module de menu par défaut de Joomla!)

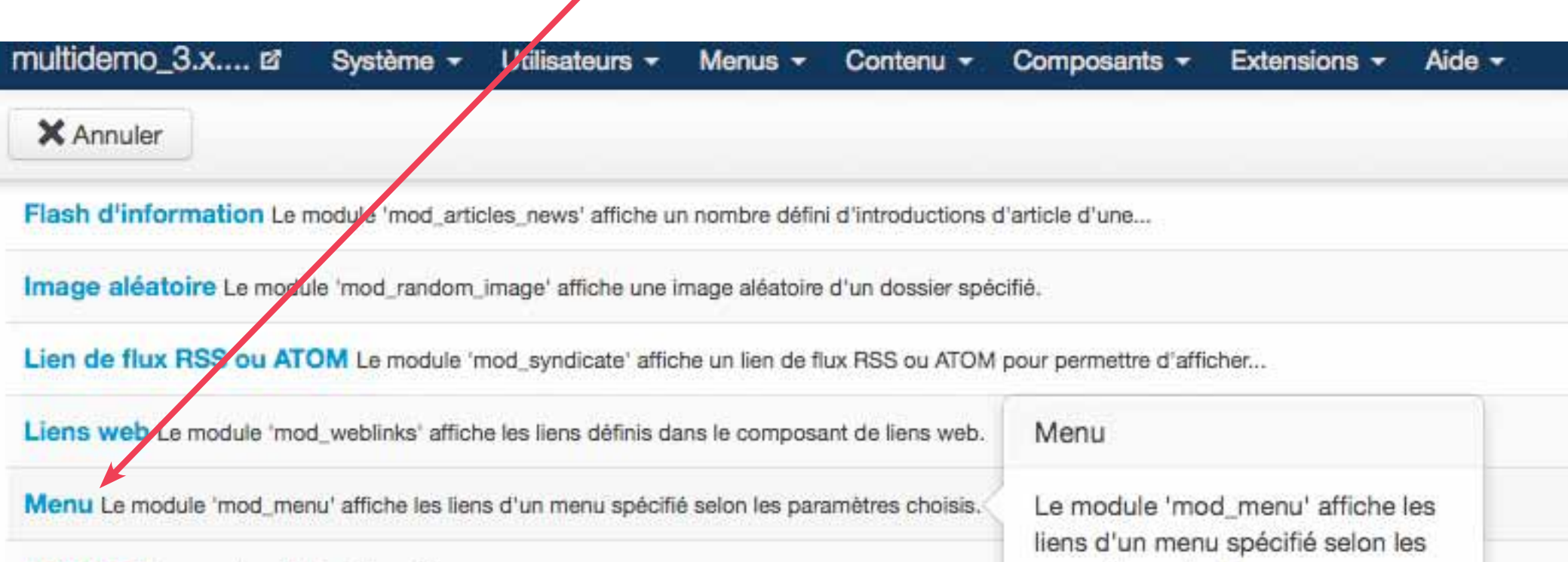

paramètres choisis.

MetaMod Aucune description disponible

Qui est en ligne ? Le module 'mod\_whosonline' affiche le nombre de visiteurs anonymes (public) et...

# Le module de menu affichant le menu "mainmenufr" contenant la page d'accueil par défaut.

| multidemo_3.x 🖻      | Système Utilisateurs Menus Contenu Composar       | multidemo_3.x 🖻 🛛 S     | ystème Utilisateurs M        | vlenus Contenu Co     | mposants |
|----------------------|---------------------------------------------------|-------------------------|------------------------------|-----------------------|----------|
| 🔀 Joomla             | <sup>!</sup> Gestion des modules : Module Menu    | 🎽 Joomla!               | Gestion des mo               | dules : Module N      | lenu     |
| C Enregistrer        | Enregistrer & Fermer + Enregistrer & Nouveau + En | Enregistrer             | Enregistrer & Fermer         | Enregistrer & Nouveau | Enreg    |
| Détails Options      | Assignation des menus                             | Détails Options As      | signation des menus          |                       |          |
| Titre *              | Mainmenu fr                                       | Paramètres de base      |                              |                       |          |
| Montrer le titre     | Afficher Masquer                                  | Menu à afficher         | mainmenufr                   | 1                     |          |
| Position             | position-7 × •                                    | Base Item               | Main Menu-ALL                | 4                     |          |
|                      |                                                   | Niveau de départ        | mainmenu-de<br>mainmenu-es   | <u>Î</u>              |          |
| Statut               | Publié Non publié Dans la corbeille               | Dernier niveau          | mainmenu-it<br>mainmenu-mk   | U                     |          |
| Accès                | Public                                            | Afficher tous les liens | mainmenu-ta                  |                       |          |
| Ordre d'affichage    | 6. Mainmenu fr                                    |                         | mainmenugb                   |                       |          |
| Début de publication | 0000-00-00 00:00:00                               | Paramètres avancés      | multilang-de<br>multilang-en | ×                     |          |
| Fin de publication   | 0000-00-00 00:00:00                               |                         |                              |                       |          |
| Langue               | French                                            |                         |                              |                       |          |
| Note                 | Affiche le menu contenant la page d               |                         |                              |                       |          |

# 7. Assigner un style de template par langue de contenu

Ceci est fortement conseillé. Non seulement cela permet-il de customiser les logos et textes mais le style est aussi utilisé par défaut pour la langue de contenu choisie.

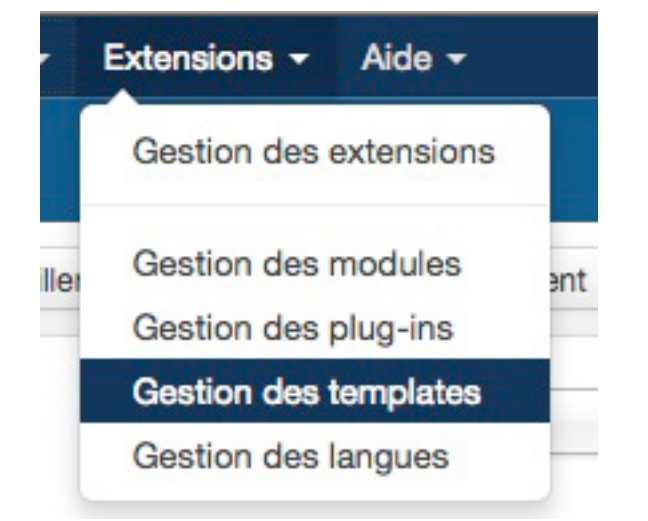

### Sélectionner un style et le dupliquer

| 🔏 Joomla             | l Gestio     | n des temp        | olates : S | tyle | s       |        |        |         |             |           |    |    |
|----------------------|--------------|-------------------|------------|------|---------|--------|--------|---------|-------------|-----------|----|----|
| 📌 Définir par défaut | Modifier     | Dupliquer         | × Supprim  | er   | 🌣 Paran | nètres | Ø Alde |         |             |           |    |    |
| Styles<br>Templates  |              |                   |            | ۹    | ×       |        |        |         |             |           | 20 | -  |
| ion plates           | Style        | es *              |            |      |         |        | Défaut | Assigné | Emplacement | Template  |    | Id |
| Filtrer :            | <b>₫</b> • p | rotostar - Defaul | t          |      |         |        |        |         | Site        | Protostar |    | 41 |

Une fois dupliqué, éditer le nouveau style. Ce style de template est assigné à fr-FR

| 🎽 Joomla!'      | Gestion des templates : Modifier I                                                                                                    | 🔏 Joomla!" (               | Gestion des terr     | plates : Modifier       | le style |
|-----------------|----------------------------------------------------------------------------------------------------|----------------------------|----------------------|-------------------------|----------|
| Enregistrer     | Contraction Contraction Contra | Enregistrer                | Enregistrer & Fermer | C Enregistrer une copie | S Fermer |
| Détails Options | Affecter à un menu                                                                                                    | Détails Options A          | ffecter à un menu    |                         |          |
| Nom du style *  | protostar - French                                                                                                    | Paramètres avancés         |                      |                         |          |
| Template        | protostar                                                                                                    | Couleur du template        | #08C                 |                         |          |
|                 | Site                                                                                                    | Couleur de fond            | #F4F6F7              |                         |          |
| Défaut          | French                                                                                                    | Logo                       | 0                    | Sélectionner X          |          |
| ld              | 43                                                                                                    | Titre                      | Multidemo_3_French   | 1                       |          |
|                 |                                                                                                    | Description                |                      |                         |          |
| L               | angue                                                                                                    | Polices Google des titres  | Non Oui              |                         |          |
|                 |                                                                                                    | Nom de police Google       | Open+Sans            |                         |          |
|                 | Customisation<br>du titre                                                                                                    | Affichage fluide (adaptabl | e selon la largeur). | atique Fluide           |          |

### Attention!

Certains templates utilisant un framework, par exemple du type Gantry, nécessitent une étape supplémentaire à ce stage. IL FAUT ABSOLUMENT utiliser des styles différents et assigner à chacun de ces styles le menu avec page d'acceuil qui convient en fonction de la langue de contenu.

| Temp                                                                       | lates          | Mana                                                          | ger / E                              | dit Style          |           | Save   Presets   | Clear Cache Close |
|----------------------------------------------------------------------------|----------------|---------------------------------------------------------------|--------------------------------------|--------------------|-----------|------------------|-------------------|
| Nom du styl                                                                | e* Ga          | antry - English                                               | Temp                                 | late gantr         | У         | Défaut English 🛨 | Override          |
| Overview                                                                   | Style          | Features                                                      | Menu 🚺                               | Layouts            | Advanced  | Assignments      | <u>gontry</u>     |
| <ul> <li>Menu C</li> <li>Menu C</li> <li>Menu C</li> <li>Menu C</li> </ul> | ontrol<br>Menu | mainmen                                                       |                                      | lown-Menu <u>+</u> | Lang      | gue de contenu   |                   |
| E Position                                                                 | Select a Menu  |                                                               | nu-ALL                               | Me                 | nu conten | ant la page d'ac | cueil par défaut  |
| Respon<br>Menu                                                             | sive           | mainmen<br>mainmen<br>mainmen                                 | nu-mk<br>nu-ta<br>nufr               |                    |           |                  |                   |
| Enable I                                                                   | D              | multilang<br>multilang<br>multilang<br>multilang<br>multilang | I-de<br>I-en<br>I-es<br>I-it<br>I-mk |                    |           |                  |                   |

Le gestionnaire de styles de templates affiche les drapeaux de langue assignés à chaque style. Il faut garder un style de template non assigné.

| MalmooL 🔀            | Gestion des templates : Styles | 1              |             |           |        |
|----------------------|--------------------------------|----------------|-------------|-----------|--------|
| 📌 Définir par défaut | Modifier Dupliquer Supprimer   | Paramètres     | Aide        |           |        |
| Styles<br>Templates  | Q                              | ×              |             |           | Tout * |
|                      | Styles *                       | Défaut Assigné | Emplacement | Template  | Id     |
| Filtrer :            | protostar - Default            | <b>()</b>      | Site        | Protostar | 41     |
| protostar 💌          | protostar - en-GB              |                | Site        | Protostar | 42     |
| Site *               | protostar - French             | 10             | Site        | Protostar | 43     |
|                      | protostar - German             | -              | Site        | Protostar | 49     |
|                      | protostar - Italian            |                | Site        | Protostar | 44     |
|                      | protostar - Macedonian         | 38             | Site        | Protostar | 45     |
|                      | protostar - Spanish            | <u>.</u>       | Site        | Protostar | 46     |
|                      | protostar - Tamil              | <u>நமீழ்</u>   | Site        | Protostar | 47     |

## 8. Créer le(s) module(s) de changement de langue

Pour afficher le choix des langues en frontal, créer un ou des modules de changement de langue.

Il est possible de créer un seul module assigné à langue "Toutes" si les paramètres "Texte avant" et "Texte après" ne sont pas utilisés. Dans le cas contraire créer autant de modules que de langues de contenu.

#### NOTE:

A. si les associations d'éléments ne sont pas utilisées (voir plus loin) il n'est pas nécessaire d'afficher le module ailleurs que sur les pages d'accueil par défaut. Dans le cas contraire, s'assurer que le module soit affiché sur toutes les pages où il est nécessaire.

B. En cas d'utilisation d'associations et d'utilisation du cache global, il faut absolument ne pas implémenter le cache pour ce module!

### Ce module de changement de langue est customisé pour fr-FR

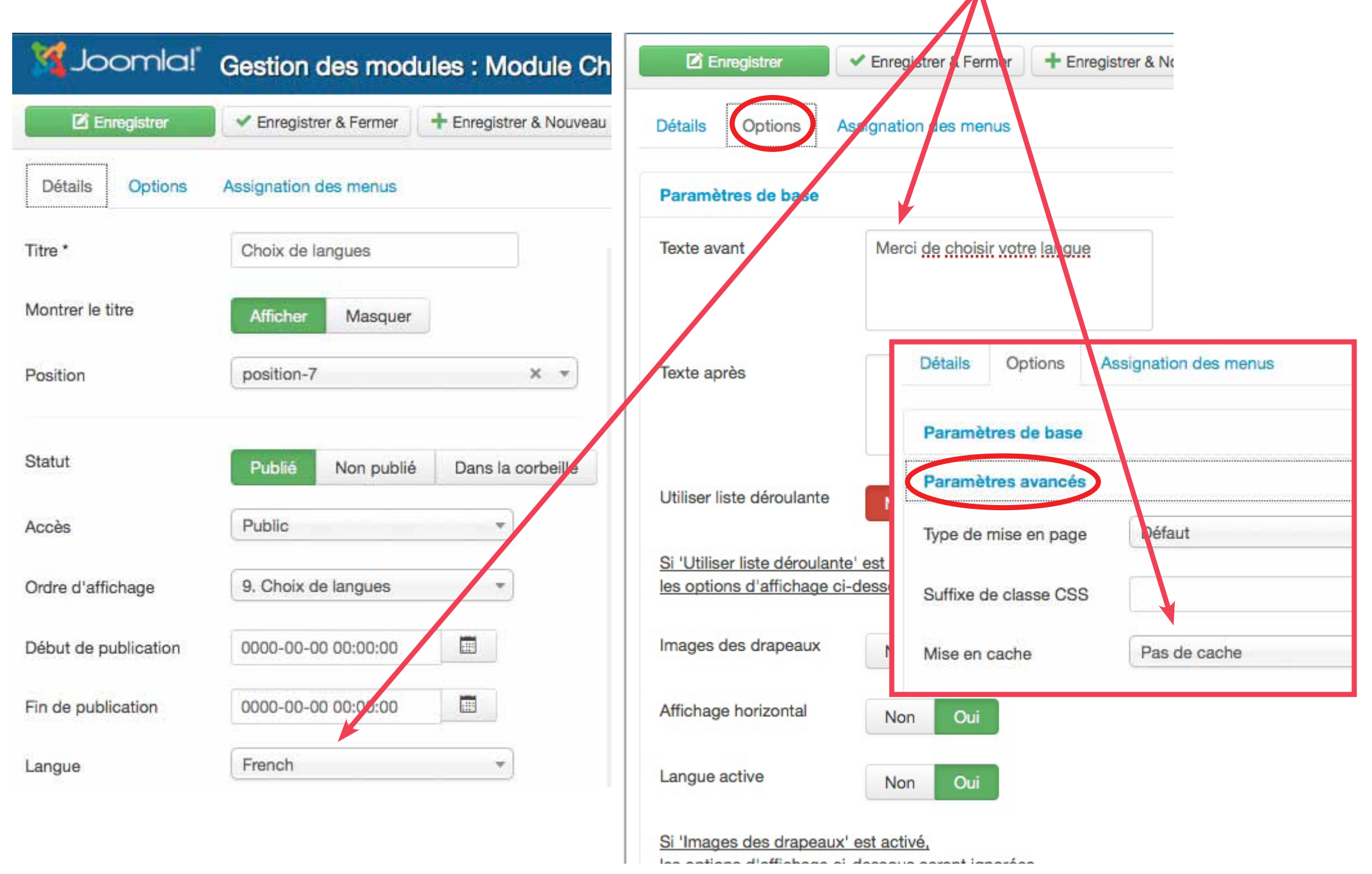

#### Gestionnaire de menu filtré par langue de contenu.

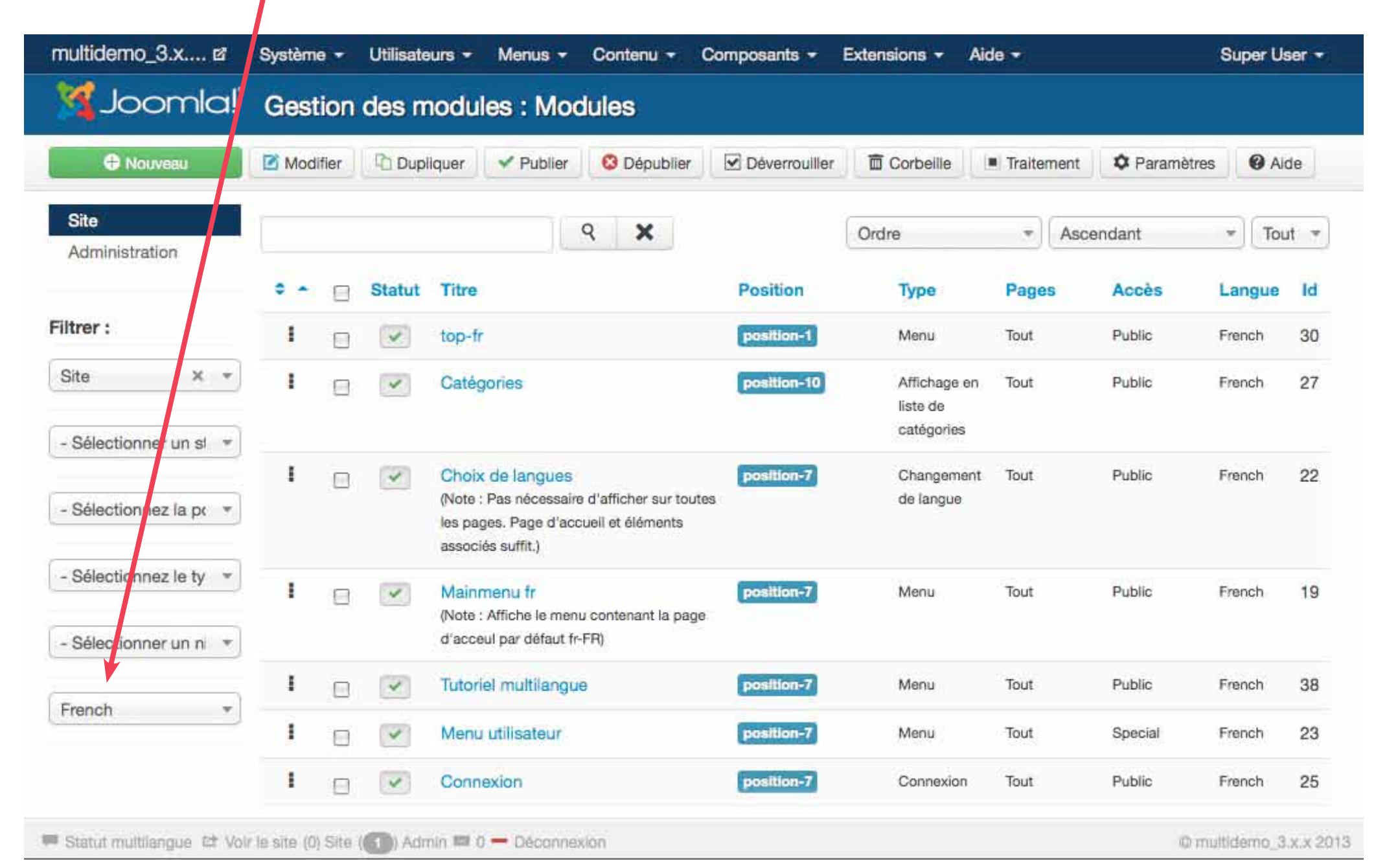

# 9. Activer le plug-in système Filtre de langue

Il y a plusieurs paramètres à définir dans ce plug-in.

1. La sélection de la langue du site pour les nouveaux visiteurs.

2. Le changement de langue automatique pour les utilisateurs qui se connectent.

3. L'implémentation des associations d'éléments.

4. La possibilité d'enlever le code de langue de l'URL pour la langue par défaut du site.

5. La durée de vie du cookie de langue.

6. L'implémentation de méta tags alternatives dans le cas d'associations.

### Afficher le gestionnaire de plug-ins

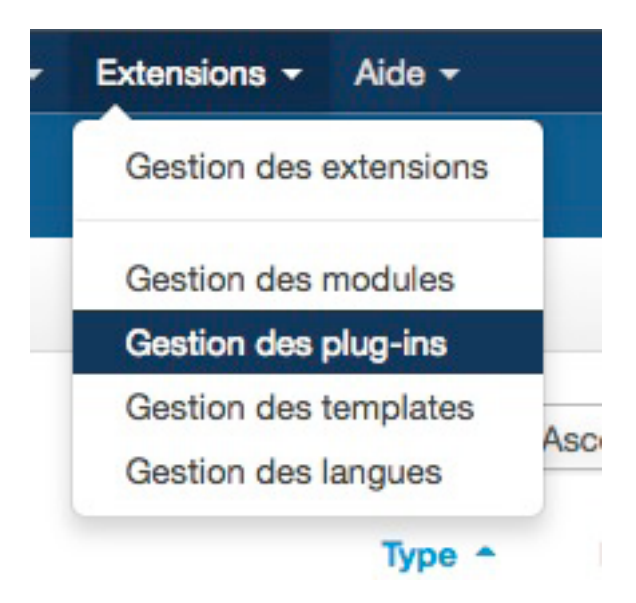

### Filtrer : - Sélectionner un st

| system         |   |
|----------------|---|
|                | Q |
| autnentication |   |
| captcha        | * |
| content        |   |
| editors        |   |
| editors-xtd    |   |
| extension      |   |
| finder         |   |
| quickicon      |   |
| search         | Ũ |
| system         | ÷ |

#### Filtrer par système

Editer le plugin et sauvegarder ses paramètres. Ici nous utilisons les paramètres du navigateur pour les nouveaux visiteurs, le changement de langue automatique, les associations d'éléments. Nous enlevons le code langue, paramétrons à session la durée de vie du cookie et ajoutons les méta tags alternatives.

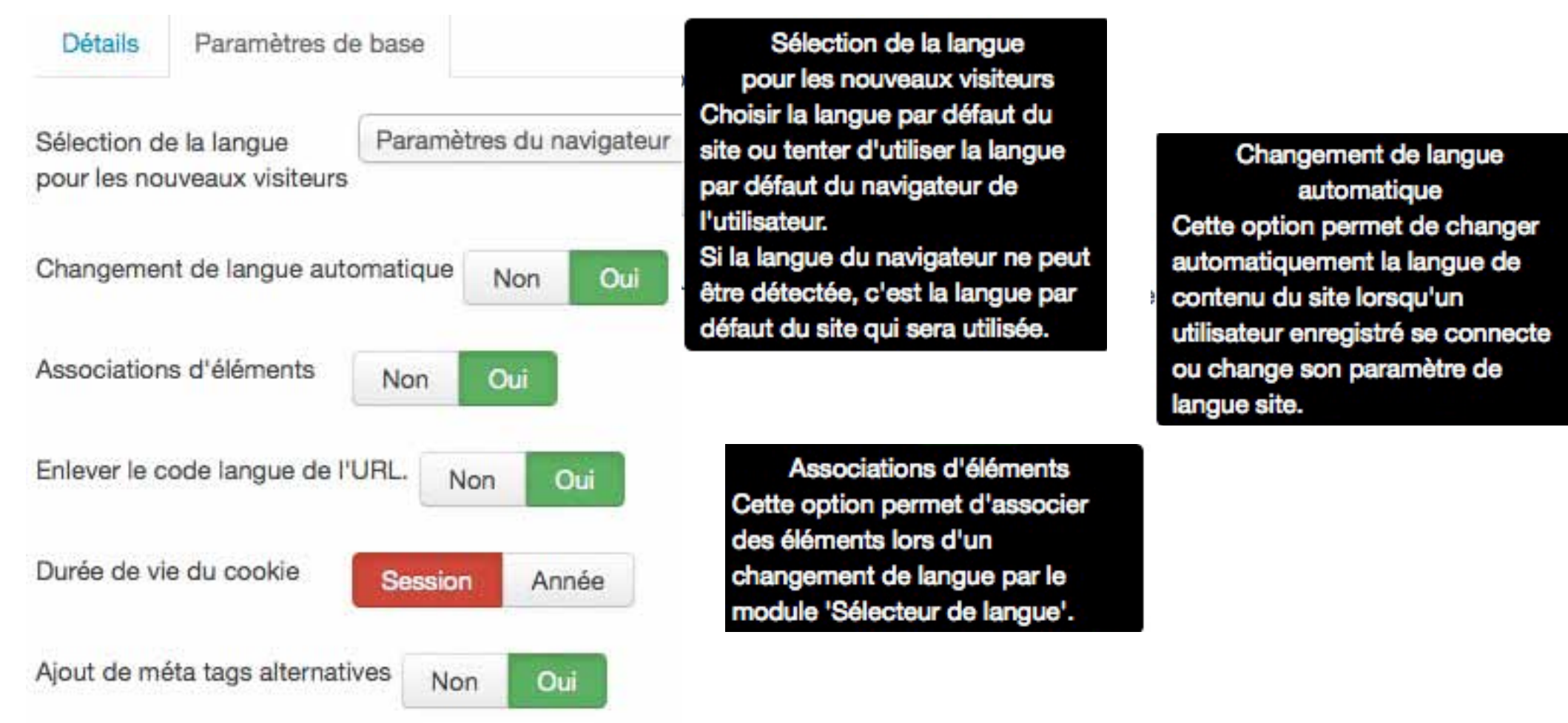

Résultat obtenu quand on enlève le code langue de l'URL pour la langue du site par défaut.

Ceci ne fonctionne que si la réécriture d'URL en clair (SEF) est implémentée.

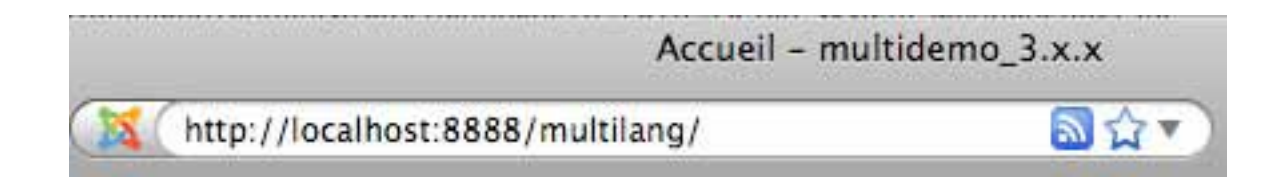

Ici la langue par défaut du site est le Français, le code langue fr est enlevé

L'URL était auparavant : http://localhost:8888/multilang/fr Le cookie de langue.

Le cookie de langue était précédemment toujours fixé à une année.

Ceci créait certains problèmes de 404 quand un utilisateur avait déjà visité le site dans une langue (donc avec un cookie pour cette langue dans son navigateur, même des mois auparavant) et cliquait sur un lien trouvé sur le net incluant une url avec un code de langue différent.

Le temps d'expiration fixé à la session seulement résout ce type de problème.

Son désavantage est qu'un utilisateur qui a déjà visité le site se retrouvera toujours dans la situation d'un nouveau visiteur.

Les méta tags alternatives

Très utiles aux moteurs de recherche, elles indiquent à ceux-ci les pages équivalentes dans d'autres langues. Dans l'exemple ci-dessous la page affichée est en fr-FR http://localhost:8888/multilang/instructions-multilangue.html

Ceci ne fonctionne que pour des éléments associés

```
<!DOCTYPE html>
<html xmlns="http://www.w3.org/1999/xhtml" xml:lang="fr-fr" lang="fr-fr" dir="ltr">
<head>
       <meta name="viewport" content="width=device-width, initial-scale=1.0" />
         <base href="http://localhost:8888/multilang/instructions-multilangue.html" />
 <meta http-equiv="content-type" content="text/html; charset=utf-8" />
 <meta name="generator" content="Joomla! - Open Source Content Management" />
 <title>Instructions multilangue - multidemo 3.x.x</title>
 href="/multilang/instructions-multilangue.feed?type=rss" rel="alternate" type="application/rss+xml" title="RSS 2.0" />
 k href="/multilang/instructions-multilangue.feed?type=atom" rel="alternate" type="application/atom+xml" title="Atom 1.0" />
 href="http://localhost:8888/multilang/en/multi-lingual-steps-by-steps.html" rel="alternate" hreflang="en-GB" />
 href="http://localhost:8888/multilang/de/schritt-für-schritt-zur-mehrsprachigkeit.html" rel="alternate" hreflang="de-DE" />
 href="http://localhost:8888/multilang/it/multilingua-passo-dopo-passo.html" rel="alternate" hreflang="it-IT" />
 k href="http://localhost:8888/multilang/es/multiidioma-paso-a-paso.html" rel="alternate" hreflang="es-ES" />
 href="http://localhost:8888/multilang/mk/nomekejasuyhocr-yekop.no-yekop.html" rel="alternate" hreflang="mk-MK" />
 link href="http://localhost:8888/multilang/ta/u前-Gon的-Uniung.html" rel="alternate" hreflang="ta-IN" />
 href="/multilang/templates/protostar/favicon.ico" rel="shortcut icon" type="image/vnd.microsoft.icon" />
```

## 10. Les associations d'éléments

Il est possible d'associer tout élément des composants du core assigné à une langue de contenu (SAUF à langue "Toutes").

Ceci permet, lorsque le module de changement de langue est présent sur la page —en cliquant sur le drapeau/nom d'une autre langue de rediriger vers l'élément associé dans une autre langue de contenu, ceci même si aucun lien de menu n'existe pour afficher ce dernier. (Il est assez facile d'implémenter la fonctionnalité dans les composants tiers)

Les associations s'appliquent aux liens de menus ainsi qu'aux catégories et à tous les éléments des composants du core : Articles, Contacts, Liens Web, Fiches d'actualité.

Si l'élément affiché n'est pas associé, le module de changement de langue redirigera vers la page d'accueil par défaut de la langue désirée ou vers la catégorie de l'élément s'il existe un lien de menu vers cette catégorie. Activer le plug-in système Filtre de langue et assurez-vous que le paramètre "Associations d'éléments" est implémenté.

Pour les menus : modifier un lien de menu assigné à une langue de contenu. Un nouvel onglet "Associations" est affiché.

| 🌠 Joomla!"               | Gestion des menus : Modifier un                | lien de menu            |                             |
|--------------------------|------------------------------------------------|-------------------------|-----------------------------|
| Enregistrer              | ✓ Enregistrer & Fermer + Enregistrer & Nouveau | C Enregistrer une copie | S Fermer Aide               |
| Détails Paramètres       | avancés Associations Assignation de module     | s à ce lien de menu     |                             |
| lype de lien de menu *   | Liste des articles d'une ca                    | Accès                   | Public                      |
| sélection de catégorie * | - Joomla multilangue                           | Page par défaut         | Non Oui                     |
| "itre de menu *          | Instructions multilangue                       | Fenêtre-cible           | Parent                      |
| Alias                    | instructions-multilangue                       | Style du template       | - Paramètres par défaut -   |
| Statut                   | Publié Non publié Dans la corbeille            | Langue                  | French                      |
| IRL du lien              | index.php?option=com_content&vie               | Note                    | Ce lien de menu est associé |
| /lenus *                 | multilang_fr 👻                                 | ld                      | 121                         |
| ien parent               | Lien de menu racine 🔹                          |                         | anatany dy line da many     |
| Ordre d'affichage        | Instructions multilangue                       | Langue de               | contenu du lien de menu     |

### Cliquer sur l'onglet. Pour chaque langue de contenu existante, une liste déroulante est présentée.

| 🔏 Joomla!          | Gestion des me                               | nus : Modifier un       | lien de menu          |                      |   |
|--------------------|----------------------------------------------|-------------------------|-----------------------|----------------------|---|
| Enregistrer        | <ul> <li>Enregistrer &amp; Fermer</li> </ul> | + Enregistrer & Nouveau | Enregistrer une copie | S Fermer Aide        |   |
| Détails Paramètres | s avancés Associations                       | Assignation de module   | s à ce lien de menu   |                      |   |
| English            | Multi-lingual steps by st                    | teps 🔹                  | Multi-ling            | ual steps by steps   |   |
| German             | Schritt für Schritt zur Me                   | ehrsprachij 👻           |                       |                      | 9 |
| Italian            | Multilingua passo dopo                       | passo *                 | - Pas d'a<br>mainmne  | ssociation -<br>augb | * |
| Spanish (ES)       | Multiidioma paso a pase                      | • •                     | Home                  |                      |   |
| Macedonian         | Повеќејазичност чекој                        | о-по-чекој 🔻            | Lewis C<br>English    | Caroll<br>Poets      |   |
| Tamil              | பன்-மொழி படிப்படியாக                         | -                       | Lorem ij              | psum-ALL-gb          | - |
|                    |                                              |                         | multilang             | j-en                 |   |
| Seu                | Ils les liens de n                           | nenu de la lang         | ue de Multi-lin       | ngual steps by steps |   |
|                    |                                              | sie seront prese        | topmenu               | iguai Tips<br>I-en   | × |

### Le gestionnaire de menu affiche les associations

| 🔰 Joomla!              | Gestion des menus : Liens de menu                                                                                 |                                                                                               |              |            |
|------------------------|----------------------------------------------------------------------------------------------------|-----------------------------------------------------------------------------------------------|--------------|------------|
| Nouveau                | Modifier Vublier Oéverrouiller Corbeille                                                                          | * Accueil C Reconstruir                                                                       | re Traitemer | Aide       |
| Menus<br>Liens de menu | Q 🗙                                                                                                    | Ordre 🔻 A                                                                                     | scendant     | ▼ 20 ▼     |
|                        | ≎ 📄 Statut Titre                                                                                                  | Accueil Accès                                                                                 | Association  | Langue Id  |
| Filtrer :              | Instructions multilangue (Alias: instructions-multilangue, Note :                                                 | : Ce 🙀 Public                                                                                 | 8            | French 121 |
| multilang_fr × •       | lien de menu est associé)<br>Articles » Liste des articles d'une catégorie                                        | Liens de menu associés<br>Multi-lingual steps by steps                                        |              |            |
| - Sélectionnez le nc 💌 | Astuces multilangue (Alias: astuces-multilangue, Note : C<br>menu est associé)<br>Articles » Blog d'une catégorie | ultilang-en)<br>Multiidioma paso a paso<br>ultilang-es)<br>Sobritt für Sobritt zur            | <b>19</b>    | French 125 |
| - Sélectionner un st 💌 | Mel                                                                                                    | hrsprachigkeit (multilang-de)                                                                 |              |            |
| - Sélectionner un ni 🔻 | (ти<br>Ж                                                                                                    | митіlingua passo dopo passo<br>ultilang-it)<br>Повеќејазичност чекор-<br>чекор (multilang-mk) |              |            |
| - Sélectionner une l 💌 | յունց՝<br>( <b>mu</b>                                                                                             | பன்-மொழி படிப்படியாக<br>Iltilang-ta)                                                          |              |            |

### Le comportement est le même pour les catégories.

| Nouveau     Aide        | Mc | odifier | ✓ Pi     | blier | 😢 Dépublie       | er 🛛 🗠 Archiver       | Déverrouiller | Corbeille | Traitement | C Reconstruire | C Param       | nètres         |
|-------------------------|----|---------|----------|-------|------------------|-----------------------|---------------|-----------|------------|----------------|---------------|----------------|
| Contacts<br>Catégories  |    |         |          |       |                  | २ <b>×</b>            |               | Ordre     | •          | Ascendant      | - 20          | 0 -            |
|                         | •  |         | Statut   | Titre |                  |                       |               |           | Accès      | Association    | Langue        | Id             |
| iltrer :                | 1  |         | *        | Cont  | act cat en (Ali  | as : contact-cat-en)  |               |           | Public     | 0              | English       | 15             |
| - Sélectionner les ni 💌 | I  |         | *        | Cont  | act cat fr (Alia | s : contact-cat-fr)   |               |           | Public     | 🚱 C            | atégories ass | socié          |
| - Sélectionner un sti 🔻 | 1  |         | <b>v</b> | Cont  | act cat es (Ali  | as : contact-car-es)  |               |           | Public     | 0              | Contact ca    | at es<br>at de |
|                         | I  |         | ~        | Cont  | act cat de (Al   | as : contact-cat-de)  |               |           | Public     | 0              | Contact ca    | at it          |
| Sélectionner un niv *   | I  | 0       | ~        | Cont  | act cat it (Alia | s : contact-cat-it)   |               |           | Public     | 89 Edi         | Contact ca    | at Ta          |
| - Sélectionner une la 💌 | I  |         | *        | Cont  | act cat mk (A    | lias : contact-cat-mk | 0             |           | Public     | 8              | Macedonian    | 38             |
|                         | 1  |         |          | Cont  | act cat Ta (Ali  | as : contact-cat-ta)  |               |           | Public     | 0              | Tamil         | 43             |
|                         | 1  | ē       |          | Cont  | act cat all (Ali | as : contact-cat-all) |               |           | Public     |                | Toutes        | 44             |

Pour les articles, fiches de contact, fils d'actualité, l'onglet "Associations" se présente d'une façon différente

| Enregistrer          | Serve Enregistre | er & Fermer  | + Enregistrer & Nouve   | eau 🖗 Enregi | strer une copie  | Sermer        | Aide |                   |  |
|----------------------|------------------|--------------|-------------------------|--------------|------------------|---------------|------|-------------------|--|
| Détails de l'article | Paramètres de    | publication  | Paramètres de l'arti    | cle Paramèt  | tres de création | /modification |      | Détails           |  |
| Paramètres des métac | données As       | sociations   | Droits sur les articles |              |                  |               |      |                   |  |
| Inglish              | Sélection o      | d'un article | C Sélection             |              |                  |               |      | Introduction      |  |
| ierman               | Sélection o      | d'un article | C Sélection             |              |                  |               |      | Publié            |  |
| alian                | Sélection o      | d'un article | C Sélection             |              |                  |               |      | Public            |  |
| panish (ES)          | Sélection o      | d'un article | C Sélection             |              |                  |               |      | En vedette<br>Non |  |
| lacedonian           | Sélection o      | d'un article | C Sélection             |              |                  |               |      | Langue            |  |
| amil                 | Sélection o      | d'un article | C) Sélection            |              |                  |               |      | French            |  |

ouvre une fenêtre modale.

La fenêtre modale ne présentera que les catégories correspondant à la langue de contenu choisie. Choisir une catégorie et cliquer sur l'article (dans ce cas) que l'on désire associer.

|           | Filtrer : Q Recherce                                   | ther KEffacer    | Aucun                                  |         |          |      |
|-----------|--------------------------------------------------------|------------------|----------------------------------------|---------|----------|------|
|           | - Sélectionner un niv - Sélectionner un sta - Mult     | i-lingual Joom 📩 | Catégorie                              | Langue  | Date     | Id 🕈 |
| Jategorie | Introduction                                           | Public           | Multi-lingual<br>Joomla                | English | 10/04/11 | 11   |
|           | Content Languages                                      | Public           | Multi-lingual<br>Joomla                | English | 10/04/11 | 13   |
| Article   | Default Home page assigned to "All"                    | Public           | Multi-lingual<br>Joomla                | English | 15/04/11 | 15   |
|           | Site contents structure                                | Public           | Mult <mark>i-li</mark> ngual<br>Joomla | English | 15/04/11 | 17   |
|           | Create specific menus                                  | Public           | Multi-lingual<br>Joomla                | English | 17/04/11 | 19   |
|           | Create menu modules                                    | Public           | Multi-lingual<br>Joomla                | English | 18/04/11 | 21   |
|           | Display same content on different languages interfaces | Public           | Multi-lingual<br>Joomla                | English | 21/04/11 | 23   |
|           | Assign a Content Language to modules                   | Public           | Multi-lingual                          | English | 21/04/11 | 26   |

# 11. Le module Statut Multilangue

Ce module permet de vérifier des variables importantes en multilangue et d'afficher les erreurs éventuelles.

A. Afficher le gestionnaire de modules, filtrer par Administration, publier le module en position "status".

Si le module n'est pas présent, le créer de la façon habituelle.

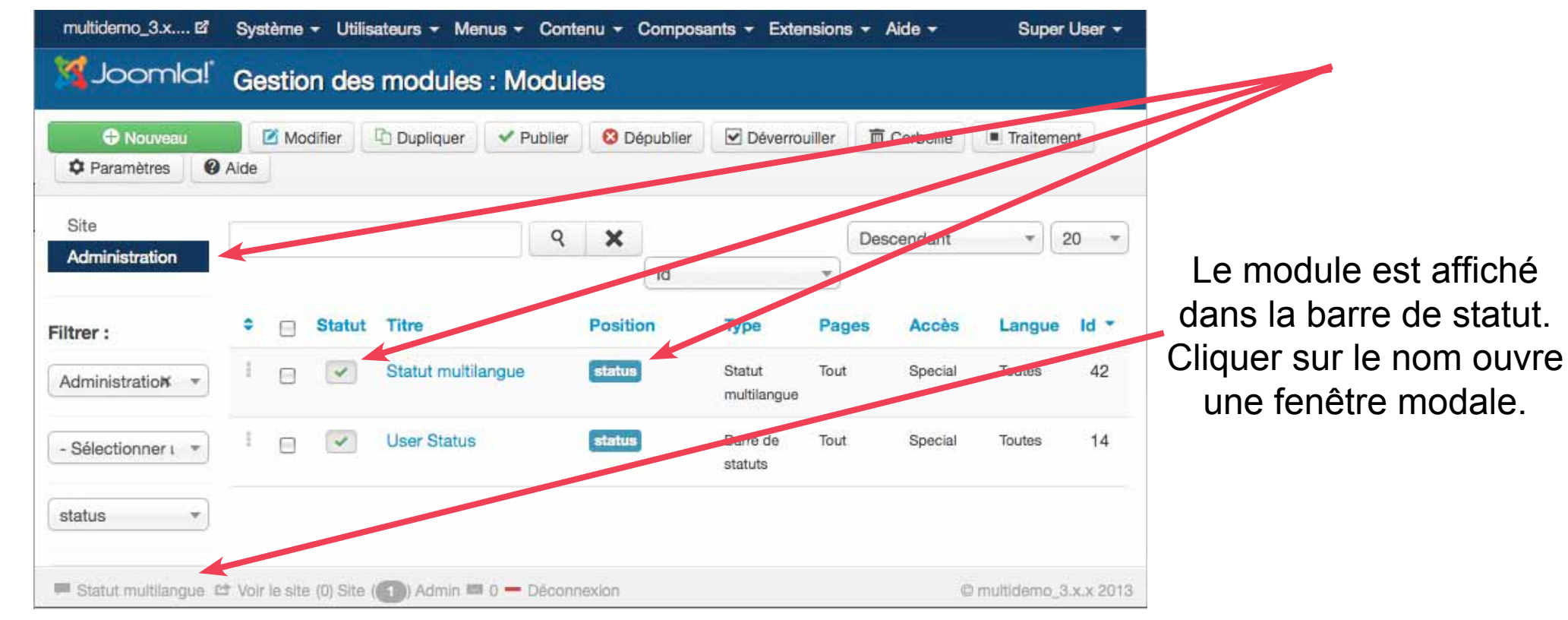

### B. Si le site est monolangue la fenêtre modale affiche :

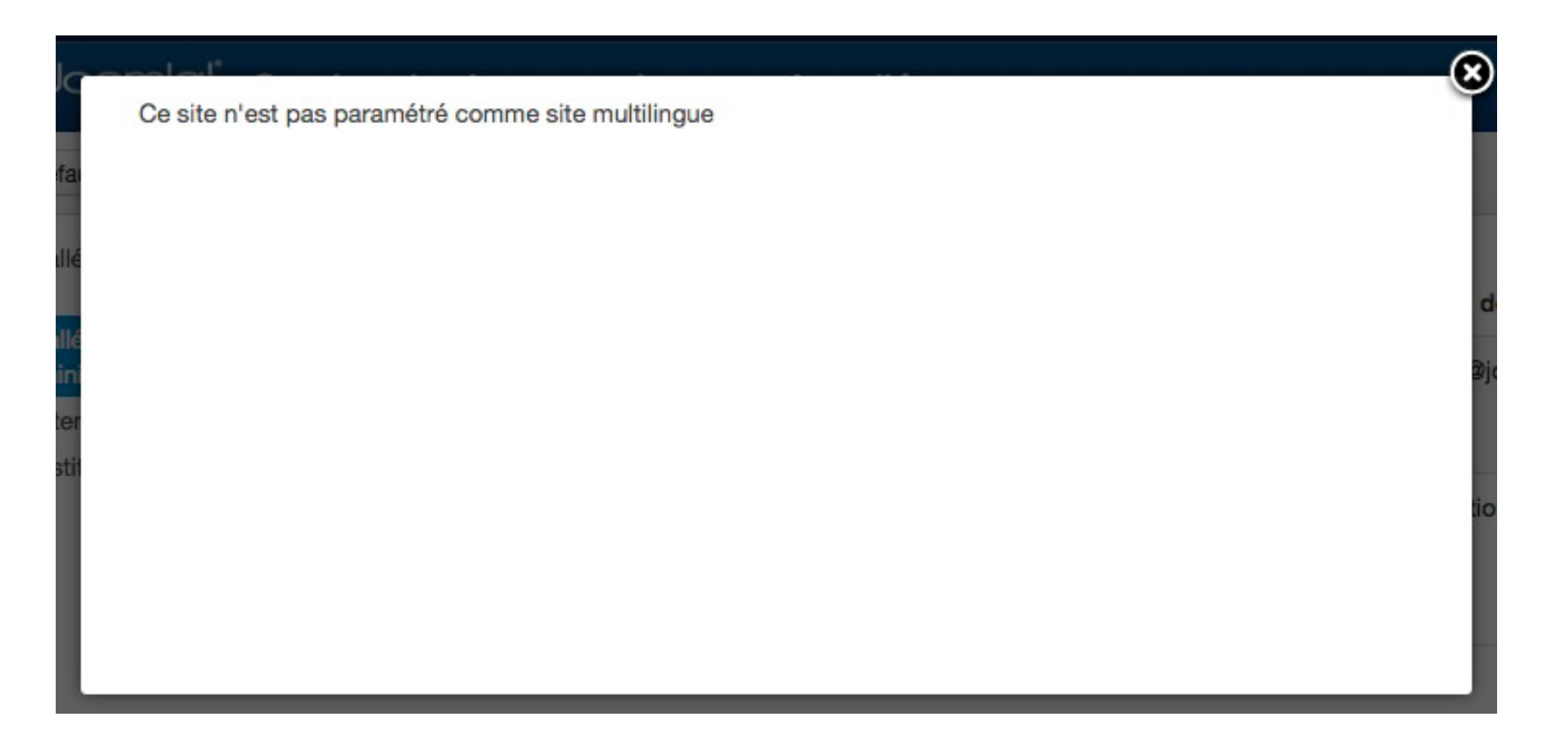

### C. Si toutes les variables multilangue sont correctes, on aura :

| Détails  |                                           |                                  |                            | Statut   |
|----------|-------------------------------------------|----------------------------------|----------------------------|----------|
| Plugin F | iltre de langue                           |                                  |                            | Activé   |
| Modules  | s de changement de langu                  | e publiés                        |                            | 7        |
| Pages d  | 'accueil par défa <mark>ut</mark> publiée | es (incluant 1 assignée à langue | 'Toutes')                  | 8        |
| Langue   | Langues - Site installées                 | Langues de contenu publiées      | Pages d'accueil par défaut | publiées |
| en-GB    | ~                                         | ~                                | ×                          |          |
| fr-FR    | 4                                         | ~                                | ~                          |          |
| es-ES    | *                                         | ~                                | ~                          |          |
| de-DE    | 4                                         | ×                                | ×                          |          |
| +-IT     | ~                                         | ~                                | ~                          |          |

### D. S'il ya des erreurs

### \*sauf des erreurs de structure et autres dépendant du template utilisé\*, on pourra avoir :

| A Une site | page d'accueil par défaut e<br>n'est pas installée, ou/et que                                  | st assignée à la langue <b>it-IT</b> alors<br>e cette langue n'est pas publiée.                                        | que la langue correspondante pour le                          |
|------------|------------------------------------------------------------------------------------------------|----------------------------------------------------------------------------------------------------|---------------------------------------------------------------|
| Attended   | ntion, un utilisateur/auteur n<br>ues ou, une fiche de contac<br>certaines fiches de contact l | e doit avoir qu'une seule fiche de<br>t pour chacune des langues active<br>liées à l'utilisateur <b>Super User</b> sor | contact auquel est assigné 'Toutes'<br>es.<br>nt incorrectes. |
| Détails    |                                                                                                |                                                                                                    | Statut                                                        |
| Plugin F   | iltre de langue                                                                                |                                                                                                    | Activé                                                        |
| Modules    | s de changement de langu                                                                       | e publiés                                                                                                    | 7                                                             |
| Pages d    | l'accueil par défaut publiée                                                                   | es (incluant 1 assignée à langue                                                                                       | 'Toutes') 7                                                   |
| Langue     | Langues - Site installées                                                                      | Langues de contenu publiées                                                                                            | Pages d'accueil par défaut publiée                            |
| en-GB      | *                                                                                              | ~                                                                                                    | ×                                                             |
| fr-FR      | *                                                                                              | ~                                                                                                    | ~                                                             |
| es-ES      | ~                                                                                              | *                                                                                                    | •                                                             |
| de-DE      | ×                                                                                              | ~                                                                                                    | ×                                                             |
|            |                                                                                                |                                                                                                    |                                                               |

## 11. Astuce : le traitement par lots

Chaque gestionnaire permet de copier plusieurs éléments et de placer ces copies où désiré **en changeant leur langue de contenu**.

Ceci permet de commencer un site multilangue dans une seule langue de contenu, de copier toute sa structure dans les autres langues, puis de modifier ces contenus.

Cette fonctionnalité s'avère particulièrement utile lors de l'usage systématique d'associations

Il faut néanmoins tout d'abord créer pour chaque composant une catégorie racine pour chaque langue de contenu. De la même façon, il faut créer les menus pour chaque langue de contenu

### Exemple pour les liens de menus

| Nouveau                |    | Modifie | er 🗹 F   | Publier 🖸 Dépublier 🗹 Déverrouiller 🛅 Co                            | rbeille 🔶 🛧 Accueil | C Reco | nstruire Trait | ement  | Aide   |
|------------------------|----|---------|----------|---------------------------------------------------------------------|---------------------|--------|----------------|--------|--------|
| Menus<br>Lieps de menu |    |         |          | ۹ 🗙                                                                 | Ordre               | *      | Ascendant      | •      | Tout 🔹 |
|                        | ٠  |         | Statut   | Titre                                                               | Accueil             | Accès  | Association    | Langu  | e Id   |
| iltrer :               | I. |         | ~        | un article (Alias : un-article)<br>Articles » Article               |                     | Public |                | French | 282    |
| Sélectionnez le n      | I  |         | <b>v</b> | un blog (Alias : un-blog)<br>Articles Blog d'une catégorie          | Ŷ                   | Public |                | French | 283    |
| - Sélectionner un s 🔹  | I  |         | ~        | - une connexion (Alias : une-connexion)<br>Utilisateurs * Connexion | \$                  | Public |                | French | 284    |
| - Sélectionner un r 🔻  | I  |         | <b>~</b> | un lien externe<br>URL externe                                      |                     | Public |                | French | 285    |
| - Sélectionner une 🔹   |    |         |          |                                                                     |                     |        |                |        |        |

### Choisir une langue ainsi qu'un menu. Choisir Copier.

#### Traitement en lot des liens de menu sélectionnés χ Si le choix est de copier un lien de menu, tout autre action selectionnee sera appliquee \* au lien de menu copié. Autrement, les actions sélectionnées seront simplement appliquées au lien de menu. Sélectionner le niveau d'accès - Conserver les niveaux d'origine -Choisir une langue English Sélectionnez le menu ou son parent pour déplacer/copier Menu choisi, les copies Sélection sont ici ajoutées 0 à la racine du menu. . Sélection Elles pourraient l'être en sous menu d'un lien de batchmenu-en menu existant Ajouter à ce menu Traitement Annuler

Résultat dans le menu choisi (batchmenu-en).

La hiérarchie est conservée. Il suffit maintenant d'éditer chacun des liens de menu pour changer les titres, alias, ainsi que les éléments à afficher.

Astuce : il est possible d'utiliser le même alias que l'original tant que le lien est assigné à une autre langue de contenu.

| Nouveau                |           | Modifie | er 🗹     | Publier             | Oépublier                                       | Déverrouiller         | Corbeill | e 🔶 🔶 Accueil | C' Reco | onstruire   | Traite    | ment    | 2 Aide |  |
|------------------------|-----------|---------|----------|---------------------|-------------------------------------------------|-----------------------|----------|---------------|---------|-------------|-----------|---------|--------|--|
| Menus<br>Liens de menu | Q X Ordre |         |          |                     |                                                 |                       |          | Ordre         | *       | Ascendant * |           | •][7    | Tout * |  |
|                        | ٠         | 8       | Statut   | Titre               |                                                 |                       |          | Accueil       | Accès   | As          | sociation | Langue  | ld Id  |  |
| iltrer :               | 1         |         | ~        | un artic            | : <mark>le (2)</mark> (Alias : un-<br>• Article | article-2)            |          | ŵ             | Public  |             |           | English | 286    |  |
| - Sélectionnez le n *  | I         |         | ~        | — un b<br>— Articie | olog (Alias : un-bl<br>es « Blog d'une ca       | log)<br>atégorie      |          | Ŷ             | Public  |             |           | English | 287    |  |
| - Sélectionner un s 💌  | 1         | 8       | <b>v</b> | - - u<br>Util       | ine connexion (<br>isateurs - Connex            | Alias : une-connexion | 1)       | Ŷ             | Public  |             |           | English | 288    |  |
| - Sélectionner un r 💌  | I         |         | 1        | un lien<br>URL exte | externe (2)<br>erne                             |                       |          |               | Public  |             |           | English | 289    |  |

# Avant de mettre le site en ligne, vérifier les points suivants

1. Les Langues de contenu désirées sont-elles publiées ?

2. Les paquets de langue correspondants sont-ils installés et publiés ?

3. Les pages d'accueil par défaut pour chaque langue de contenu sont-elles présentes et publiées?

4. Les modules de menu affichant les menus contenant ces pages d'accueil existent-ils et sont-ils publiés ?

5. Le menu spécifique contenant une page d'accueil par défaut assignée à langues "Toutes" existe-t-il et son module de menu non publié ?

6. Les modules de Changement de langue sont-ils présents et publiés ?

7. Le plug-in système Filtre de langue est-il activé ?